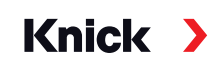

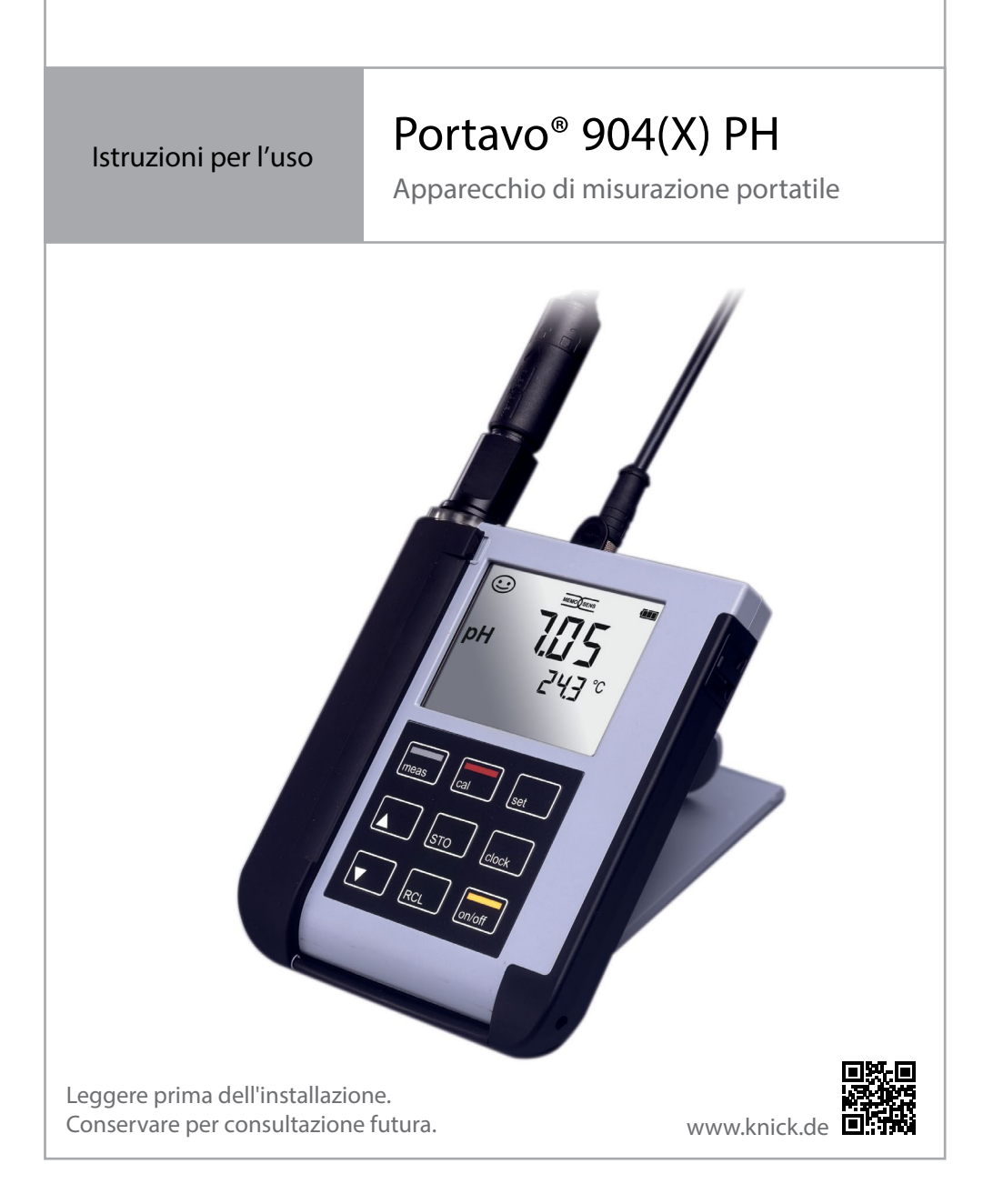

### Riparazione

L'apparecchio non può essere riparato dall'utente. Per richieste di riparazione la Knick Elektronische Messgeräte GmbH & Co. KG è a vostra disposizione al sito www.knick.de.

### Restituzione

Se necessario inviare il prodotto pulito e imballato in modo sicuro alla Knick Elektronische Messgeräte GmbH & Co. KG.

In caso di contatto con sostanze pericolose, decontaminare o disinfettare il prodotto prima della spedizione. È necessario allegare alla spedizione un modulo di reso corrispondente per evitare ogni possibile pericolo per il personale di servizio.

Ulteriori informazioni sono disponibili al sito www.knick.de.

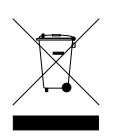

### Smaltimento

Per il corretto smaltimento del prodotto devono seguire le disposizioni e le leggi locali.

| Contenuto della fornitura                                                                                                    | 6                                                                                                    |
|----------------------------------------------------------------------------------------------------|----------------------------------------------------------------------------------------------------|
| Panoramica di Portavo 904(X) PH                                                                                                    | 7                                                                                                    |
| Utilizzo secondo destinazione                                                                                                    | 7                                                                                                    |
| Funzioni comfort                                                                                                    | 8                                                                                                    |
| Coperchio di protezione                                                                                                    | 9                                                                                                    |
| Gancio                                                                                                    | 9                                                                                                    |
| Display                                                                                                    | 10                                                                                                    |
| Tastiera                                                                                                    | 11                                                                                                    |
| Messa in servizio                                                                                                    | 12                                                                                                    |
| Inserimento delle batterie                                                                                                    | 12                                                                                                    |
| Batterie per l'impiego in ambienti a rischio di esplosione                                                                                                    | 13                                                                                                    |
| Collegamento del sensore                                                                                                    | 14                                                                                                    |
| Accensione dell'apparecchio                                                                                                    | 15                                                                                                    |
| Pittogrammi                                                                                                    | 15                                                                                                    |
| Configurazione                                                                                                    | 16                                                                                                    |
| connyuruzione                                                                                                    |                                                                                                    |
| Calibrare                                                                                                    |                                                                                                    |
| Calibrare<br>Misurazione                                                                                                    | 17<br>                                                                                                    |
| Calibrare                                                                                                    | <b>17</b><br><b>25</b>                                                                                                    |
| Calibrare<br>Misurazione<br>Commutazione della visualizzazione dei valori misurati<br>Impostazione manuale temperatura                                                                                                    |                                                                                                    |
| Calibrare<br>Misurazione<br>Commutazione della visualizzazione dei valori misurati<br>Impostazione manuale temperatura<br>Logger di dati                                                                                                    | <b>17</b><br><b>25</b><br>25<br>25                                                                                                    |
| Calibrare<br>Misurazione<br>Commutazione della visualizzazione dei valori misurati<br>Impostazione manuale temperatura<br>Logger di dati<br>Modalità operative del logger di dati (tipo di logger)                                                                                                    | 17<br>25<br>25<br>25<br>26<br>27                                                                                                    |
| Calibrare<br>Misurazione<br>Commutazione della visualizzazione dei valori misurati<br>Impostazione manuale temperatura<br>Logger di dati<br>Modalità operative del logger di dati (tipo di logger)<br>Menu logger di dati                                                                                                    |                                                                                                    |
| Calibrare                                                                                                    | 17<br>25<br>25<br>25<br>26<br>27<br>29<br>29<br>29                                                                                                    |
| Calibrare<br>Misurazione<br>Commutazione della visualizzazione dei valori misurati<br>Impostazione manuale temperatura<br>Logger di dati<br>Modalità operative del logger di dati (tipo di logger)<br>Menu logger di dati<br>Configurare il logger di dati<br>Configurare tipo di logger                                                                                                    | 17<br>25<br>25<br>25<br>26<br>27<br>27<br>29<br>29<br>                                                                                                    |
| Calibrare                                                                                                    | 17<br>25<br>25<br>25<br>26<br>27<br>29<br>29<br>29<br>                                                                                                    |
| Calibrare<br>Misurazione<br>Commutazione della visualizzazione dei valori misurati<br>Impostazione manuale temperatura<br>Logger di dati<br>Modalità operative del logger di dati (tipo di logger)<br>Menu logger di dati<br>Configurare il logger di dati<br>Configurare tipo di logger<br>Avviare il logger di dati con CONT<br>Avviare il logger di dati con START                                                                                 | 17<br>25<br>25<br>25<br>26<br>27<br>29<br>29<br>29<br>                                                                                                    |
| Calibrare<br>Misurazione<br>Commutazione della visualizzazione dei valori misurati<br>Impostazione manuale temperatura<br>Logger di dati<br>Modalità operative del logger di dati (tipo di logger)<br>Menu logger di dati<br>Configurare il logger di dati<br>Configurare il logger di dati<br>Avviare il logger di dati con CONT<br>Avviare il logger di dati con START                                                                              | <b>17</b><br><b>25</b><br><b>25</b><br><b>25</b><br><b>26</b><br><b>27</b><br><b>29</b><br><b>29</b><br><b>29</b><br><b>30</b><br><b>31</b><br><b>31</b><br><b>32</b>                                                     |
| Calibrare<br>Misurazione<br>Commutazione della visualizzazione dei valori misurati<br>Impostazione manuale temperatura<br>Impostazione manuale temperatura<br>Modalità operative del logger di dati (tipo di logger)<br>Menu logger di dati<br>Configurare il logger di dati<br>Configurare tipo di logger<br>Avviare il logger di dati con CONT<br>Avviare il logger di dati con START<br>Visualizzare logger di dati<br>Arrestare il logger di dati | <b>17</b><br><b>25</b><br>25<br><b>26</b><br>27<br>29<br>29<br>29<br>29<br>30<br>31<br>31<br>32<br>33                                                                                                    |
| Calibrare<br>Misurazione<br>Commutazione della visualizzazione dei valori misurati<br>Impostazione manuale temperatura<br>Logger di dati<br>Modalità operative del logger di dati (tipo di logger)<br>Menu logger di dati<br>Configurare il logger di dati<br>Configurare tipo di logger<br>Avviare il logger di dati con CONT<br>Avviare il logger di dati con START<br>Visualizzare logger di dati<br>Cancellare il logger di dati                  | <b>17</b><br><b>25</b><br><b>25</b><br><b>25</b><br><b>26</b><br><b>27</b><br><b>29</b><br><b>29</b><br><b>29</b><br><b>29</b><br><b>30</b><br><b>31</b><br><b>31</b><br><b>31</b><br><b>32</b><br><b>33</b><br><b>33</b> |

| Opzioni                                               | 35 |
|-------------------------------------------------------|----|
| Opzione 001 SOP (Standard Operating Procedure)        | 35 |
| Opzione 002 TEMP.CAL (Calibrazione della temperatura) | 35 |
| Abilitazione opzioni / Inserimento TAN                | 36 |
| Codici di accesso per CONF, CAL e logger di dati      | 37 |
| Immissione del TAN di emergenza                       | 38 |
| Software PC Paraly SW 112                             |    |
| Messaggi di errore e dell'apparecchio                 | 40 |
| Messaggi "Sensoface"                                  | 41 |
| Messaggi di errore                                    | 42 |
| Programma di fornitura                                | 43 |
| Accessori/opzioni                                     | 43 |
| Sensori pH                                            | 44 |
| Soluzioni tampone Knick CaliMat                       | 45 |
| Dati tecnici                                          |    |
| Tabelle tamponi                                       |    |
|                                                       | 60 |
|                                                       |    |

Assicurarsi che la confezione non sia stata danneggiata durante il trasporto e sia completa!

La dotazione di Portavo 904(X) PH comprende:

- Apparecchio di misurazione incl. pozzetto premontato
- 4 batterie (AA)
- Cinghia tracolla
- Cavo USB 1,5 m
- Breve panoramica per l'incollaggio all'interno del coperchio di protezione (tedesco, inglese, francese)
- Guida alla sicurezza
- Guide brevi in diverse lingue
- Verbale di controllo 2.2 sec. EN 10204

Con versione Ex Portavo 904X PH:

- Dichiarazione di conformità UE
- Control Drawing n. 209.009-110 (ATEX, IECEx, cFMus)

Le istruzioni per l'uso, i certificati, il software PC Paraly SW 112 e ulteriori informazioni sui prodotti sono disponibili per il download al sito www.knick.de.

6

# Panoramica di Portavo 904(X) PH

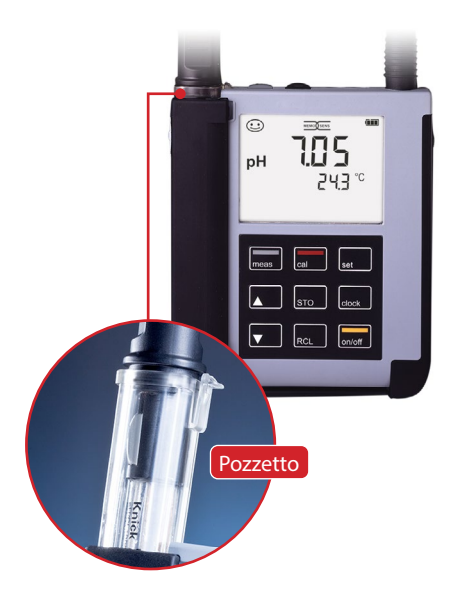

### Utilizzo secondo destinazione

Portavo 904(X) PH è un apparecchio di misurazione portatile del pH. Il comando è molto intuitivo grazie ad una riga di testo chiaro in un display LCD pieno di contrasto. Per l'impiego in ambiente a rischio di esplosione fino alla zona 0 è disponibile la variante dell'apparecchio 904X PH.

L'apparecchio si contraddistingue per le seguenti caratteristiche:

- Impiego di sensori digitali Memosens
- I sensori Memosens e i sensori pH DIN sono utilizzabili su un apparecchio.
- Un pozzetto estraibile protegge il sensore da essiccamento e danni e consente la calibrazione
- Il robusto alloggiamento in polimero ad alto rendimento garantisce alta resistenza agli impatti e alle deformazioni anche con intense infiltrazioni di umidità
- Display in vetro chiaro antigraffio, perfettamente decifrabile anche dopo anni
- Tempo di esercizio molto duraturo con un set batterie (4x AA) oppure utilizzo di una batteria agli ioni di litio per funzionamento consentito anche con temperature di esercizio molto alte o molto basse (batteria agli ioni di litio non da utilizzare in ambiente a rischio di esplosione per la versione Portavo 904 X PH)
- Logger di dati 5000 valori
- Collegamento USB micro per la comunicazione con il software PC Paraly SW 112 per la valutazione di dati di sensori digitali (Memosens)
- Visualizzazione immediata dello stato del sensore con Sensoface (pagina 40)
- Calibrazione con riconoscimento automatico del tampone "Calimatic" (pagina 17)
- Calibrazione manuale tramite impostazione di valori del tampone a scelta
- Orologio tempo reale e visualizzazione dello stato di carica della batteria
- Il calcolo automatico della sonda termometrica è possibile con temperature di misurazione da -20 a +100 °C.

# Funzioni comfort

### Memosens

Portavo 904 può comunicare con i sensori Memosens. Questi sensori digitali vengono automaticamente riconosciuti dall'apparecchio dopo il collegamento e appare sul display il logo accanto. Memosens consente inoltre la memorizzazione dei dati di calibrazione che sono a disposizione e possono essere utilizzati nello scambio del sensore ad un altro apparecchio che supporta Memosens.

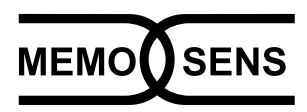

### Sensoface

Sensoface fornisce una veloce indicazione sullo stato del sensore. A questo sono necessari i tre simboli creati accanto che sono indicati sul display durante la misurazione o al termine della calibrazione. Se lo stato del sensore peggiora ricevete tramite la visualizzazione "INFO ..." un'ulteriore indicazione sulla causa.

### **Calibrazione automatica con Calimatic**

Calimatic è una procedura molto comoda per la calibrazione del pH con identificazione automatica del tampone. Deve essere selezionato almeno il gruppo tamponi utilizzato. L'ordine dei tamponi è quindi a piacere.

Il tipo di calibrazione è preimpostata nello stato di fornitura e durante la calibrazione può essere adattato o disattivato.

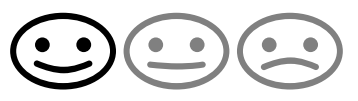

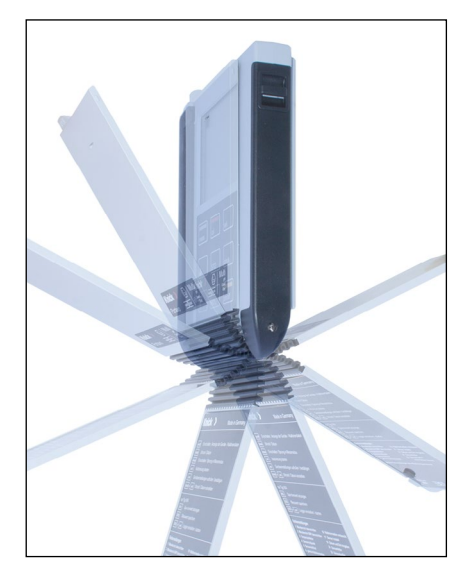

### Coperchio di protezione

Il lato anteriore dell'apparecchio è protetto con un coperchio che si può azionare o arrestare completamente per l'utilizzo dal lato posteriore. Sul coperchio di protezione si trova una panoramica delle funzioni di controllo e dei messaggi dell'apparecchio.

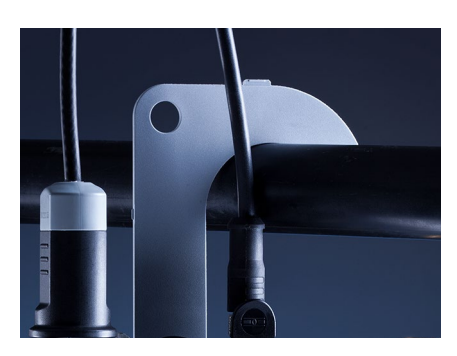

### Gancio

Sul lato posteriore dell'apparecchio si trova un gancio ribaltabile che consente di appendere l' apparecchio . In questo modo avrete le mani libere per l'effettiva misurazione. Sotto il gancio si trova la **targhetta di identificazione**.

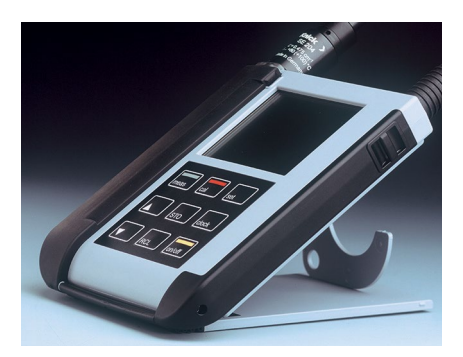

# Coperchio di protezione e gancio insieme

Entrambi i pezzi possono essere assemblati ad un supporto da tavolo e consentono una lavorazione comoda e facile con l'apparecchio sul tavolo di laboratorio o sulla scrivania. Panoramica di Portavo 904(X) PH

# Display

L'apparecchio è dotato di un display a tre righe per le informazioni alfanumeriche, quali i dati di calibrazione e misurazione, le temperature e la data/ ora. Inoltre, è possibile visualizzare diverse informazioni sotto forma di simboli (Sensoface, stato delle batterie etc.).

Accanto si vedono alcune figure tipiche del display.

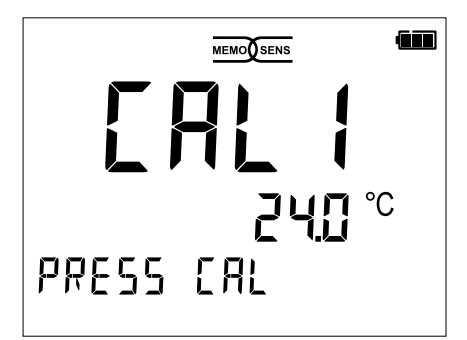

Calibrazione - Fase 1

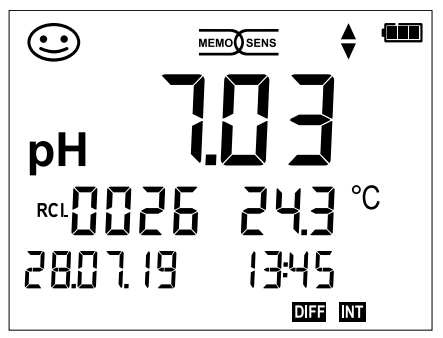

Set logger di dati (con visualizzazione di grandezza, spazio di memoria, temperatura, data e ora)

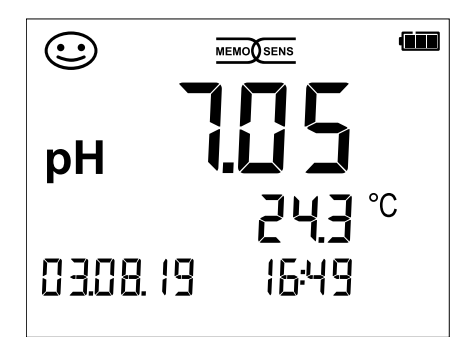

Misurazione

(visualizzazione di grandezza, temperatura, data e ora)

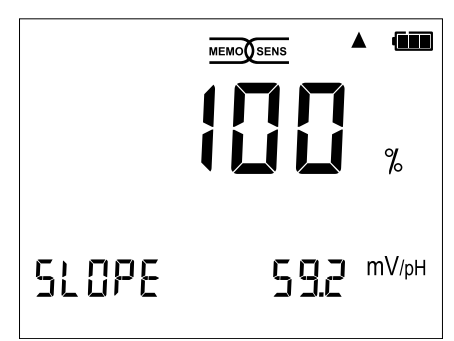

Termine della calibrazione (visualizzazione della pendenza)

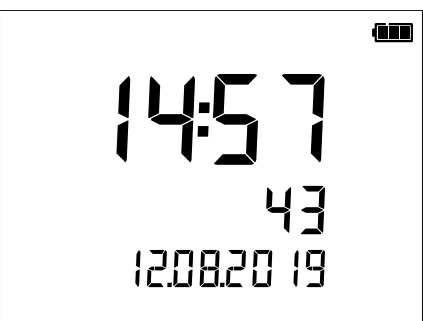

### Ora

(con visualizzazione ore e minuti, secondi e data).

# 10

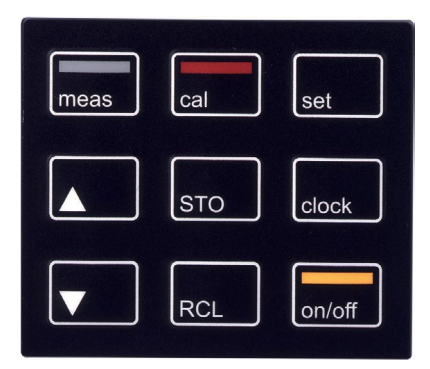

### Tastiera

I tasti della tastiera a membrana possiedono un punto di pressione evidente.

Possiedono le seguenti funzioni:

| on/off   | Accensione dell'apparecchio<br>con visualizzazione dei dati<br>dell'apparecchio e di cali-<br>brazione (vedere Messa in<br>servizio) |
|----------|----------------------------------------------------------------------------------------------------|
| meas     | Accensione dell'apparecchio /<br>richiamo della modalità di mi-<br>surazione / arresto del logger<br>di dati                         |
| cal      | Avvio della calibrazione                                                                                                    |
| set      | Richiamo impostazioni<br>dell'apparecchio / funzione di<br>conferma                                                                  |
| clock    | Visualizzazione di ora e data,<br>impostare ora e data con <b>set</b>                                                                |
| RCL      | Visualizzazione valori salvati                                                                                                    |
| STO      | Mantenimento e memorizza-<br>zione del valore misurato, im-<br>postazione e avvio del logger<br>con <b>set</b> (pagina 31)           |
| <b>*</b> | Quando appare questo sim-<br>bolo sul display è possibile<br>navigare con i tasti direzio-<br>nali.                                  |

Assicurarsi innanzitutto che l'apparecchio sia completo (vedere dotazione) e integro.

### ATTENZIONE!

L'apparecchio non deve essere utilizzato quando si verifica uno dei seguenti punti:

- danni visibili sull'apparecchio
- guasto delle funzioni elettriche
- lungo periodo di conservazione a temperature superiori a 70 °C / 158 °F
- difficili condizioni di trasporto

In questo caso è necessario effettuare una verifica regolamentare professionale. Questa verifica deve essere eseguita presso lo stabilimento.

### Indicazioni per l'impiego in ambienti a rischio di esplosione

### AVVERTENZA! Compromissione della protezione contro le esplosioni.

Il vano batterie di Portavo 904X può essere aperto solo al di fuori dell'ambiente a rischio di esplosione.

- L'apparecchio non può essere riparato dall'utente. Per richieste di riparazione la Knick Elektronische Messgeräte GmbH & Co. KG è a vostra disposizione al sito www.knick.de.
- Il funzionamento dell'interfaccia USB non è consentito all'interno dell'ambiente a rischio di esplosione.

## Inserimento delle batterie

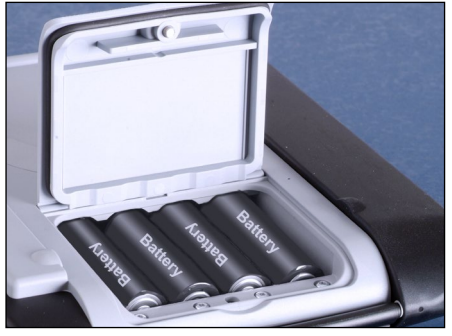

Con quattro batterie mignon, Portavo raggiunge una durata di oltre 1000 h. Aprire il vano batterie posto sul retro dell'apparecchio. Durante l'inserimento delle batterie rispettare la polarità (vedere l'indicazione sul vano batterie). Chiudere il coperchio del vano batterie e serrare a mano il coperchio.

Per Portavo 904 è disponibile su richiesta una batteria agli ioni di litio (ZU 0925) adatta al vano batterie. Solo questo tipo di batteria può essere caricato direttamente tramite il collegamento USB.

**Nota:** non disponibile per Portavo 904X (versione apparecchio per l'impiego in ambiente a rischio di esplosione).

#### Sul display un simbolo della batteria indica la capacità delle batterie:

| Simbolo pieno                 | massima capacità delle batterie                                                                                                    |
|-------------------------------|----------------------------------------------------------------------------------------------------|
| Simbolo parzialmente<br>pieno | sufficiente capacità disponibile                                                                                                    |
| Simbolo vuoto                 | capacità disponibile non sufficiente;<br>è possibile una calibrazione, nessun log                                                                       |
| Il simbolo lampeggia          | rimangono al massimo ancora 10 ore di eserci-<br>zio, è ancora possibile una misurazione<br><b>ATTENZIONE!</b> Sostituire assolutamente le<br>batterie! |

#### AVVERTENZA! Compromissione della protezione contro le esplosioni.

Nell'impiego di Portavo 904X (versione apparecchio per l'impiego in ambiente a rischio di esplosione) in ambienti a rischio di esplosione devono essere utilizzate esclusivamente batterie indicate nella seguente tabella. Le batterie devono provenire dallo stesso produttore ed essere identiche per tipo e capacità. Le nuove batterie non devono essere mischiate con batterie già utilizzate (vedi anche Control Drawing 209.009-110).

# Batterie per l'impiego in ambienti a rischio di esplosione

| Batterie                      | Classe di   | Campo temperatura ambiente |
|-------------------------------|-------------|----------------------------|
| (rispettivamente 4x)          | temperatura |                            |
| Duracell MN1500 <sup>1)</sup> | T4          | -10 °C ≤ Ta ≤ +40 °C       |
| Energizer E91                 | T3          | -10 °C ≤ Ta ≤ +50 °C       |
| Power One 4106                | T3          | -10 °C ≤ Ta ≤ +50 °C       |
| Panasonic Pro Power LR6       | T3          | -10 °C ≤ Ta ≤ +50 °C       |

# Collegamento del sensore

Portavo 904(X) PH comprende più collegamenti e può utilizzare numerosi diversi sensori per la misurazione. Deve essere sempre collegato solo **un** sensore all'apparecchio di misurazione.

L'apparecchio riconosce automaticamente il collegamento dei sensori Memosens ed effettua la commutazione corrispondente. Viene visualizzato Memosens sul display.

### Sonda termometrica separata

**Nota:** la misurazione della temperatura con una sonda termometrica separata è possibile solo quando non è collegato alcun sensore Memosens.

Il riconoscimento automatico di una sonda termometrica separata avviene dopo l'accensione dell'apparecchio. Con la sostituzione della sonda termometrica l'apparecchio deve essere spento e riacceso!

**ATTENZIONE!** Assicuratevi prima di ogni misurazione che il sensore sia effettivamente collegato all'apparecchio di misurazione!

Spiegazione: l'ingresso pH analogico di Portavo è eseguito come amplificatore elettrometrico di altissima impedenza. Se il sensore non è a contatto con il mezzo oppure non è collegato, le cariche elettriche possono creare valori pH o mV a scelta, stabili pH che vengono visualizzati sul display.

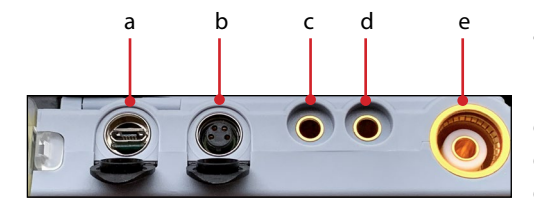

- a PresamicroUSB
- b M8, 4 poli per cavo di laboratorio Memosens
- c Sonda termometrica GND
- d Sonde termometriche
- e Presa pH secondo DIN 19 262 per sensori analogici

l sensori Memosens dispongono di un **connettore per cavi** che consente di cambiare comodamente i sensori, mentre il cavo di collegamento rimane nell'apparecchio. Il cavo di collegamento viene collegato alla presa **b** (M8, 4 poli per sensori Memosens).

### AVVERTENZA! Compromissione della protezione contro le esplosioni.

I sensori digitali Memosens e i cavi Memosens senza omologazione Ex non possono essere utilizzati in ambienti Ex. Per questo campo di applicazione devono essere utilizzati sensori Memosens con omologazione Ex. Questi sensori sono contrassegnati da un anello rosso-arancione come il cavo Memosens Ex.

# Accensione dell'apparecchio

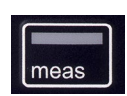

Dopo il collegamento del sensore l'apparecchio può essere acceso con l'aiuto del tasto **meas** oppure **on/off.** Premendo il tasto **meas** si accede subito alla misurazione.

on/off

#### Sensori analogici:

Dopo avere premuto il tasto **on/off** l'apparecchio mostra i dati di regolazione selezionati prima di accedere alla misurazione.

#### Sensori Memosens:

Dopo avere premuto il tasto **on/off** l'apparecchio mostra le informazioni del sensore incl. i dati di regolazione selezionati prima di accedere alla misurazione.

### Uso alternato di sensori analogici e Memosens

L'apparecchio si avvia inizialmente in modalità di misurazione analogica. Se durante il funzionamento viene collegato e rilevato un sensore Memosens, l'apparecchio passa a Memosens.

Se il sensore Memosens viene nuovamente rimosso, l'apparecchio resta in modalità Memosens. Se si desidera misurare nuovamente con un sensore analogico, è necessario riavviare l'apparecchio con il tasto **on/off**. Il cavo Memosens può rimanere collegato.

## Pittogrammi

Indicazioni importanti sullo stato dell'apparecchio:

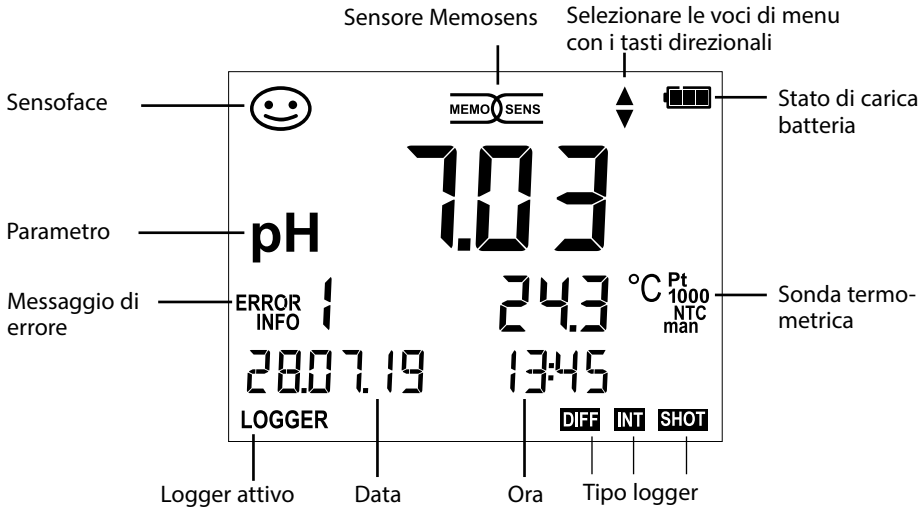

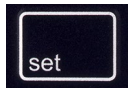

Premere il tasto **set** per richiamare la configurazione. La configurazione garantisce l'adattamento tra il sensore utilizzato e il modo di misurazione desiderato. Consente inoltre la selezione del procedimento di calibrazione idoneo. Lo schema seguente fornisce una panoramica. Le voci stampate in **grassetto** corrispondono alle impostazioni di fabbrica.

#### Misurazione

### 🖌 set

Display "SETUP"

Selezione con i tasti direzionali, conferma con set

|   | DISPLAY 1    |                       | pH x.x                                       | <b>x</b>   pH x.xxx   mV                                         |                                                                                                    |
|---|--------------|-----------------------|----------------------------------------------|------------------------------------------------------------------|----------------------------------------------------------------------------------------------------|
| ▲ | DISPLAY 2    |                       | OFF   [                                      | Data + Ora   Data   C                                            | Dra                                                                                                    |
|   | CAL TIMER    |                       | OFF   1                                      | I 99 giorni                                                      |                                                                                                    |
|   | CAL          |                       | CALIM<br>(opzioi<br>combii                   | IATIC   MANUAL   D<br>ne 001)   ORP OFFSI<br>nati pH/Redox)   TE | ATA INPUT   ISFET-ZERO   CAL SOP<br>ET (con sensori Redox oppure sensori<br>MP. OFFSET (opzione 001)   FREE CAL |
|   | CAL POINTS   |                       | 1   2   3                                    | 8   1-2-3 (con CALIM                                             | ATIC, Manual, FREE CAL)                                                                                         |
|   |              |                       | -01-                                         | Mettler Toledo                                                   | 2,00 4,01 7,00 9,21                                                                                             |
|   |              |                       | -02-                                         | Knick Calimat                                                    | 2,00 4,00 7,00 9,00 12,00                                                                                       |
|   |              |                       | -03-                                         | Ciba (94)                                                        | 2,06 4,00 7,00 10,00                                                                                            |
|   |              |                       | -04-                                         | NIST tecnici                                                     | 1,68 4,00 7,00 10,01 12,46                                                                                      |
|   | BUFFER SET   |                       | -05-                                         | NIST standard                                                    | 1,679 4,006 6,865 9,180                                                                                         |
|   | (CALIMATIC,  |                       | -06-                                         | HACH                                                             | 4,01 7,00 10,01 12,00                                                                                           |
|   | FREE CAL)    | set                   | -07-                                         | WTW tamponi teo                                                  | nici 2,00 4,01 7,00 10,00                                                                                       |
|   |              | $\longleftrightarrow$ | -08-                                         | Hamilton                                                         | 2,00 4,01 7,00 10,01 12,00                                                                                      |
|   |              |                       | -09-                                         | Reagecon                                                         | 2,00 4,00 7,00 9,00 12,00                                                                                       |
|   |              |                       | -10-                                         | DIN 19267                                                        | 1,09 4,65 6,79 9,23 12,75                                                                                       |
|   |              |                       | -U 01-                                       | caricabile tramite                                               | Paraly SW 112 (User)                                                                                            |
|   | AUTO OFF     |                       | <b>OFF</b>   1                               | 2h 6h 1h 0.1h                                                    |                                                                                                    |
|   | TEMP UNIT    |                       | <b>°C</b>  °F                                |                                                                  |                                                                                                    |
|   | TIME FORMAT  |                       | <b>24h</b>   1                               | 2h                                                               |                                                                                                    |
|   | DATE FORMAT  |                       | GG.MI                                        | M.AA   MM.GG.AA                                                  |                                                                                                    |
|   | TAN TEMP CAL |                       | Inserin                                      | nento TAN per l'abil                                             | itazione dell'opzione                                                                                           |
|   | TAN SOP      |                       | (vedi p                                      | agina 36)                                                        |                                                                                                    |
|   | SETUP CODE   |                       | OFE (0                                       |                                                                  |                                                                                                    |
|   | CAL CODE     |                       | (solo con l'opzione 001 SOP, vedi pagina 37) |                                                                  |                                                                                                    |
| ¥ | LOGGER CODE  |                       |                                              |                                                                  | ,                                                                                                    |
| , | DEFAULT      |                       | NO   YE<br>Nota:                             | ES (ripristino delle i<br>vengono cancellate                     | mpostazioni di fabbrica)<br>anche tutte le voci del logger di dati.                                             |

Quando questo simbolo appare nel menu, si selezionano le voci di menu con i tasti direzionali - la conferma della selezione avviene con **set**.

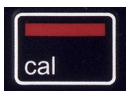

# **Calibrazione CALIMATIC**

(Calibrazione con identificazione automatica del tampone) Il procedimento di calibrazione viene selezionato nella configurazione. La calibrazione serve per l'adeguamento del rispettivo sensore all'apparecchio di misurazione. Solo così si ha la garanzia di ottenere risultati di misurazione paragonabili e riproducibili.

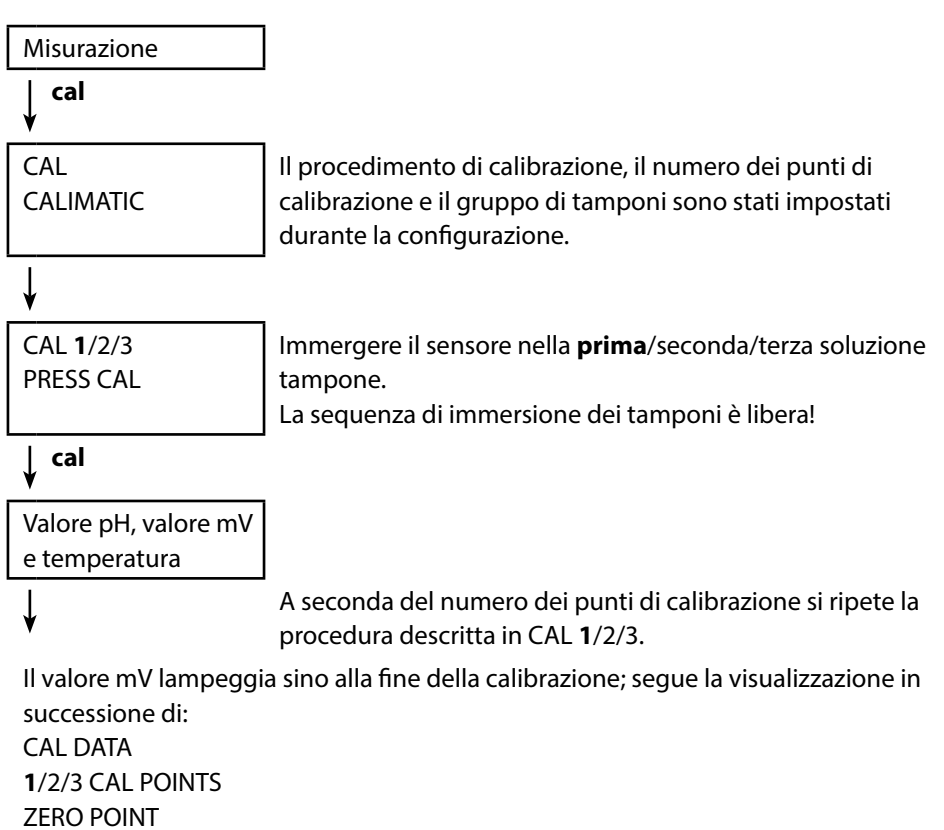

SLOPE

L'apparecchio torna poi automaticamente nella modalità di misurazione.

**Nota:** È possibile interrompere la calibrazione in qualsiasi momento tramite **meas**; sul display compare la scritta "CAL ABORTED". Eccezione: dopo la configurazione di "CAL POINTS 1-2-3" e la conclusione della prima fase di calibrazione, viene in ogni caso eseguita la calibrazione.

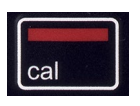

# **Calibrazione MANUAL**

### (Calibrazione manuale)

Il procedimento di calibrazione viene selezionato nella configurazio-

ne.

 Misurazione

 ✓ cal

 CAL

 MANUAL

 ✓

 CAL 1/2/3

 PRESS CAL

 ✓ cal

L'indicazione pH lampeggia PRESS CAL In base alla descrizione del tampone, determinare il valore pH alla temperatura corretta e impostare con  $\blacktriangle \nabla$ .

### ↓ cal

L'indicazione mV lampeggia.

A seconda del numero dei punti di calibrazione si ripete la procedura descritta in CAL **1**/2/3.

Il valore mV lampeggia fino al termine della calibrazione, quindi visualizzazione in successione.

CAL DATA 1/2/3 CAL POINTS ZERO POINT SLOPE L'apparecchio torna poi automaticamente nella modalità di misurazione.

**Nota:** È possibile interrompere la calibrazione in qualsiasi momento tramite **meas**; sul display compare la scritta "CAL ABORTED". Eccezione: dopo la configurazione di "CAL POINTS 1-2-3" e la conclusione della prima fase di calibrazione, viene in ogni caso eseguita la calibrazione.

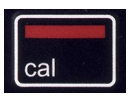

# **Calibrazione DATA INPUT**

(Calibrazione tramite immissione dei dati dei valori del sensore noti)

Il procedimento di calibrazione viene selezionato nella configurazione.

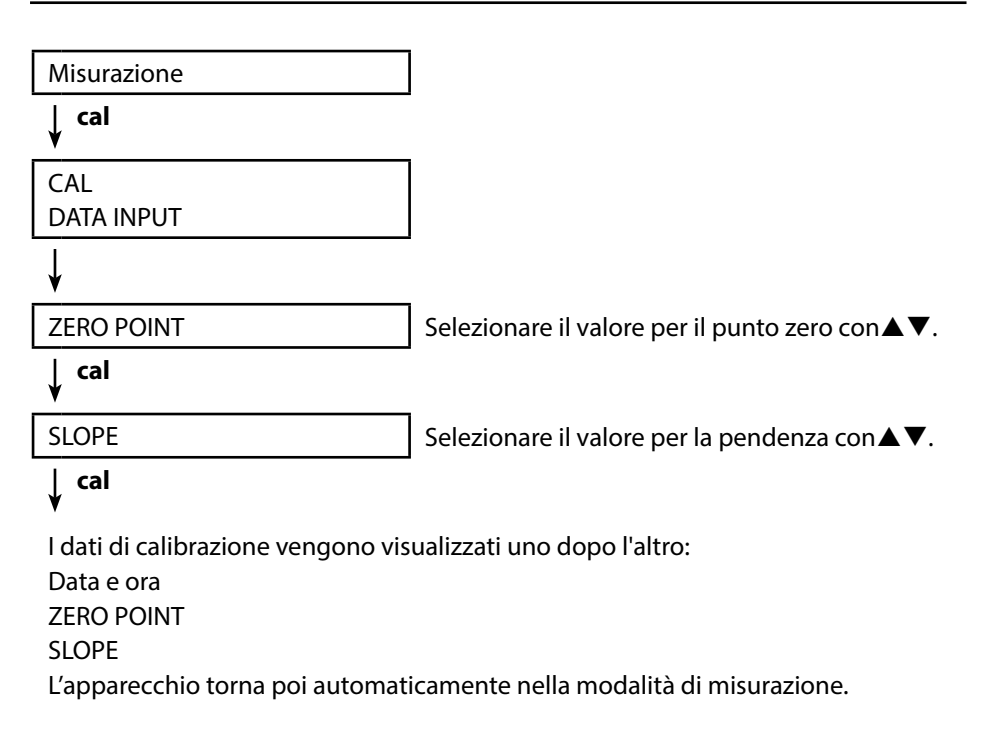

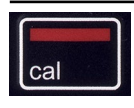

# Calibrazione ISFET

### - disponibile con sensore ISFET collegato

Il procedimento di calibrazione viene selezionato nella configurazione.

Con l'utilizzo di sensori ISFET per la misurazione del pH deve prima essere determinato il punto di lavoro individuale del sensore. Questo dovrebbe essere compreso nel range pH 6,5 ... pH 7,5. Allo scopo il sensore viene immerso in una soluzione tampone con valore pH 7,00.

|                                        | _                                                                                                    |
|----------------------------------------|----------------------------------------------------------------------------------------------------|
| Misurazione                            |                                                                                                    |
| cal                                    | -                                                                                                    |
| CAL<br>ISFET-ZERO                      | Selezionare la modalità di calibrazione<br>"ISFET-ZERO" per impostare il punto di lavoro<br>per la prima calibrazione del sensore. |
| ↓ cal                                  |                                                                                                    |
| ll "valore nominale pH" lam-<br>peggia | Con ▲▼ impostare il valore della soluzione<br>tampone.<br>Immergere il sensore nella soluzione tampone                             |

### cal

La calibrazione viene eseguita, viene visualizzato il punto di lavoro ISFET. L'apparecchio torna poi automaticamente nella modalità di misurazione.

Lasciare il sensore collegato all'apparecchio ed eseguire la fase di calibrazione successiva. Il punto di lavoro viene calcolato con la seguente calibrazione.

**Nota:** Il punto di lavoro deve essere determinato una sola volta per ogni sensore ISFET.

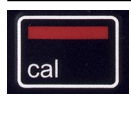

### **Calibrazione CAL SOP**

(Opzione 001 SOP, da configurare tramite il software PC Paraly SW 112)

Tramite il software PC Paraly SW 112 viene stabilita la sequenza di utilizzo dei tamponi. Le soluzioni tampone possono essere combinate da diversi gruppi di tamponi. Prestare attenzione alla distanza minima ammessa tra due soluzioni tampone di  $\Delta$  2 pH.

Per la calibrazione SOP vale quanto segue:

- Si possono impiegare fino a 3 tamponi per la regolazione.
- È possibile utilizzare un 4° punto per il controllo ("tampone di controllo"). Per il tampone di controllo si può predefinire uno scostamento massimo.
- Si possono impiegare tamponi di gruppi diversi, compreso un "tampone utente".

| Misurazione |                                       |
|-------------|---------------------------------------|
| cal<br>▼    |                                       |
| CAL         | Con ▲▼ selezionare il procedimento di |
| CAL SOP     | calibrazione desiderato (CAL SOP).    |
| cal         |                                       |

Eseguire la calibrazione selezionata (per la descrizione vedere software PC Paraly SW 112). L'apparecchio torna poi automaticamente nella modalità di misurazione.

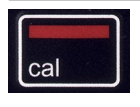

## **Calibrazione ORP OFFSET**

# (disponibile con collegamento del sensore Redox o sensore combinato pH/Redox)

Selezione nella configurazione.

|                                       | _                                                                                                    |
|---------------------------------------|----------------------------------------------------------------------------------------------------|
| Misurazione                           |                                                                                                    |
| ↓ cal                                 |                                                                                                    |
| CAL<br>ORP OFFSET                     | Il valore ORP misurato dal sensore può essere corredato da un offset.                                                                                                    |
|                                       | Una volta richiamata la calibrazione, nella visua-<br>lizzazione compaiono in successione:<br>• Valore nominale ORP (in mV)<br>• Temperatura misurata dal sensore<br>• Valore ORP misurato (in mV) |
| cal<br>¥                              |                                                                                                    |
| ll "valore nominale ORP"<br>lampeggia | Impostare il valore per ORP con ▲▼.                                                                                                    |
|                                       | -                                                                                                    |

### ca

Viene eseguita la calibrazione, viene mostrato il valore per l'offset. L'apparecchio torna poi automaticamente nella modalità di misurazione.

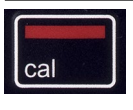

# Calibrazione TEMP. OFFSET (opzione)

### Calibrazione della temperatura (Offset)

Selezione nella configurazione.

| Misurazione                                         |                                                                                                    |
|-----------------------------------------------------|----------------------------------------------------------------------------------------------------|
| cal<br>♥                                            |                                                                                                    |
| CAL<br>TEMP. OFFSET                                 | La temperatura misurata dal sensore può essere corredata da un offset.                                                                                                    |
|                                                     | Una volta richiamata la calibrazione, nella visua-<br>lizzazione compaiono in successione:<br>• Temperatura nominale<br>• Temperatura misurata dal sensore<br>• Offset (visualizzazione in K) |
| ↓ cal                                               |                                                                                                    |
| ll "valore della temperatura<br>nominale" lampeggia | Impostare $\blacktriangle igvee$ il valore della temperatura nominale con.                                                                                                    |
| cal                                                 |                                                                                                    |

Viene eseguita la calibrazione, viene mostrato il valore per l'offset. L'apparecchio torna poi automaticamente nella modalità di misurazione.

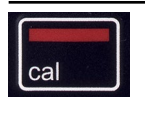

### **Calibrazione FREE CAL**

(Libera selezione del procedimento di calibrazione) La calibrazione "FREE CAL" viene selezionata nella configurazione.

Misurazione cal CAL CALIMATIC lampeggia. DAT 001 sen OFF

Con ▲ ▼ selezionare il procedimento di calibrazione desiderato (CALIMATIC, MANUAL, DATA INPUT, ISFET-ZERO, CAL SOP (opzione 001), ORP OFFSET (con sensori Redox oppure sensori combinati pH/Redox) oppure TEMP. OFFSET (opzione 001)).

cal

Eseguire la calibrazione selezionata.

Per la descrizione, vedere pagine precedenti.

L'apparecchio torna poi automaticamente nella modalità di misurazione.

# Misurazione

Dopo aver concluso la preparazione dell'apparecchio è possibile procedere all'effettiva misurazione.

- Collegate il sensore desiderato all'apparecchio di misurazione. Ad alcuni sensori occorre un pretrattamento speciale. Questi sono descritti nelle istruzioni per l'uso del sensore.
- 2) Accendere l'apparecchio di misurazione sia con il tasto **on/ off** o **meas**.
- A seconda della procedura di misurazione e del sensore selezionato introdurre il relativo campo sensibile alla misurazione nel mezzo da misurare.
- 4) Osservare il display e attendete finché il valore di misurazione si sia stabilizzato.
- 5) Mediante il tasto **STO** è possibile mantenere e memorizzare i valori di misurazione (vedi logger di dati, pagina 26).

È possibile comandare la misurazione anche tramite il software PC Paraly SW 112.

# Commutazione della visualizzazione dei valori misurati

Durante la misurazione premendo il tasto **meas** è possibile commutare la visualizzazione tra pH e mV oppure con sensore combinato pH/Redox collegato fra valore pH e valore Redox in mV.

### Impostazione manuale temperatura

Quando viene collegato un sensore analogico senza sonda termometrica all'apparecchio di misurazione è possibile impostare manualmente la temperatura per la misurazione e per la calibrazione:

- 1) Premere il tasto **meas** per accedere alla modalità di misurazione. Viene visualizzata la temperatura impostata.
- Impostare il valore di temperatura desiderato premendo il tasto direzionale ▼ oppure ▲. Premendo a lungo il tasto viene velocemente modificato il valore di temperatura.

#### Tasti per la misurazione

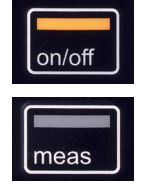

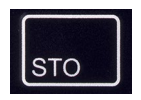

# Il logger di dati

L'apparecchio dispone di un logger di dati che viene configurato **prima dell'utilizzo** e infine attivato. È possibile scegliere tra i seguenti tipi di logger:

- DIFF (log controllato dal valore misurato di grandezza e temperatura)
- INT (log controllato dal tempo in un intervallo stabilito)
- DIFF+INT (log combinato controllato dal tempo e dal valori misurato)
- SHOT (log manuale tramite pressione dei tasti STO)

Il logger di dati registra fino a 5000 voci nel perimetro in una memoria circolare. Le voci già presenti vengono sovrascritte.

Vengono registrati i seguenti dati: valore misurato principale, temperatura, marcatura orario e stato dell'apparecchio.

Con l'opzione 001 SOP può essere configurato un blocco di accesso per il logger di dati che, senza codice di accesso, consente solo la visualizzazione dei dati del logger (vedi pag. 35).

La comoda amministrazione del logger di dati è possibile tramite il software PC Paraly SW 112. Viene salvata sempre la grandezza impostata in quel momento. Il salvataggio delle voci viene visualizzato con il simbolo "STO" e l'indicazione seguente dell'indirizzo di memoria brevemente sul display.

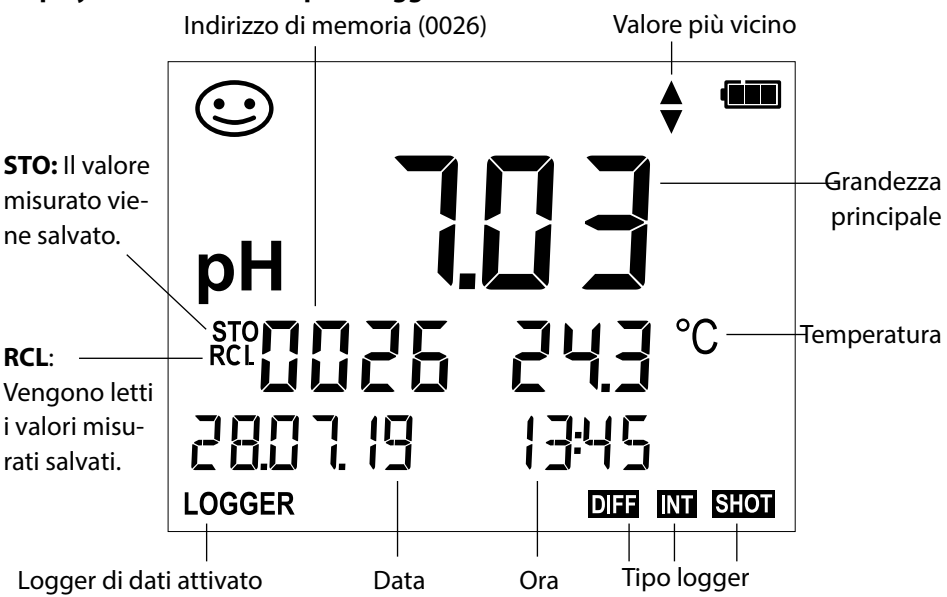

### Display: Simboli rilevanti per il logger di dati

# Modalità operative del logger di dati (tipo di logger)

### Log manuale, quando il log attiva (SHOT)

In questa modalità operativa i valori misurati vengono sempre memorizzati, quindi, quando viene premuto il tasto **STO**.

Misurazione

Logger attivato

🗼 ѕто

Il valore misurato iene memorizzato all'indirizzo dell'ultimo valore memorizzato +1 Log manuale, quando il log si disattiva

| Misurazione               |
|---------------------------|
| Logger <b>disattivato</b> |
|                           |

STO

Il valore misurato viene mantenuto L'indirizzo proposto lampeggia (indirizzo dell'ultimo valore memorizzato +1)

🗼 сто

Il valore misurato viene memorizzato all'indirizzo desiderato (ad es. sovrascrivendo un'errata misurazione).

### Intervallo (INT)

In questa modalità operativa vengono registrati i valori misurati ciclicamente.

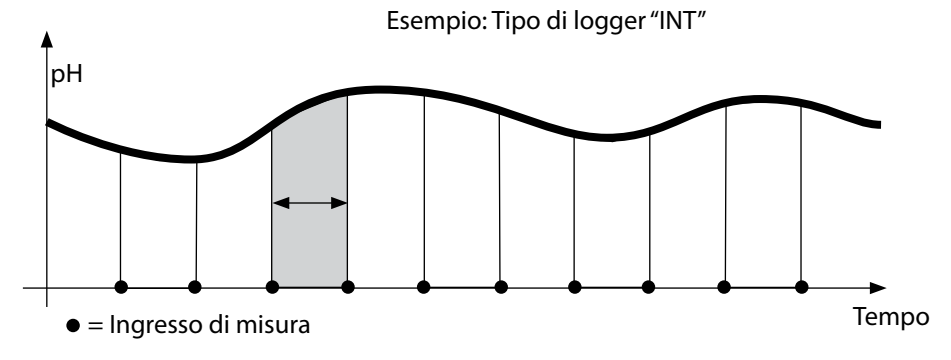

Se desiderato: selezionare l'indirizzo di partenza con  $\blacktriangle \nabla$ .

### Differenza (DIFF)

Quando il campo Delta (grandezza e/o temperatura) riferito all'ultima voce viene superato/non raggiunto, si presenta una nuova voce e il campo Delta si sposta dal Delta verso l'alto o verso il basso. La prima voce viene memorizzata automaticamente quando il logger di dati viene avviato.

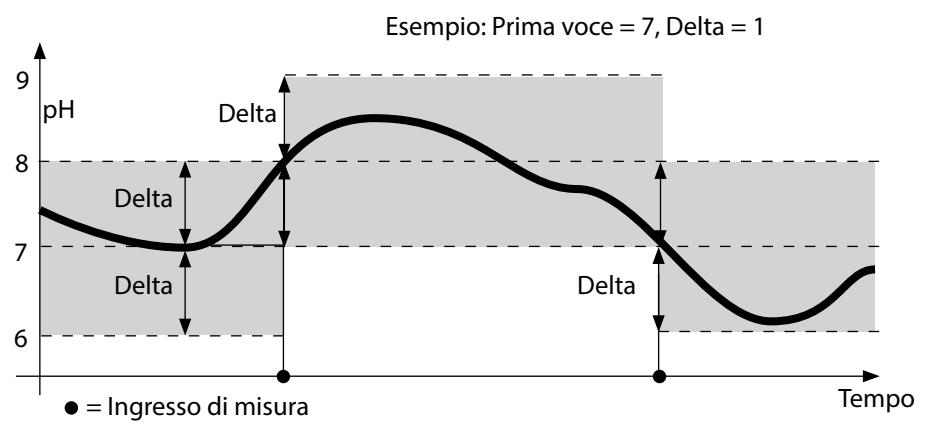

### Differenza + intervallo combinati (DIFF+INT)

Quando il campo Delta viene superato/ non raggiunto all'ultimo valore DIFF, si presenta una nuova voce (nell'esempio: voce di misurazione **A**) e il campo Delta si sposta dal Delta verso l'alto o verso il basso. Finché il valore misurato rimane all'interno del campo Delta, viene eseguito il log relativo alla preimpostazione "Intervallo". La prima voce DIFF viene memorizzata automaticamente quando il logger di dati viene avviato.

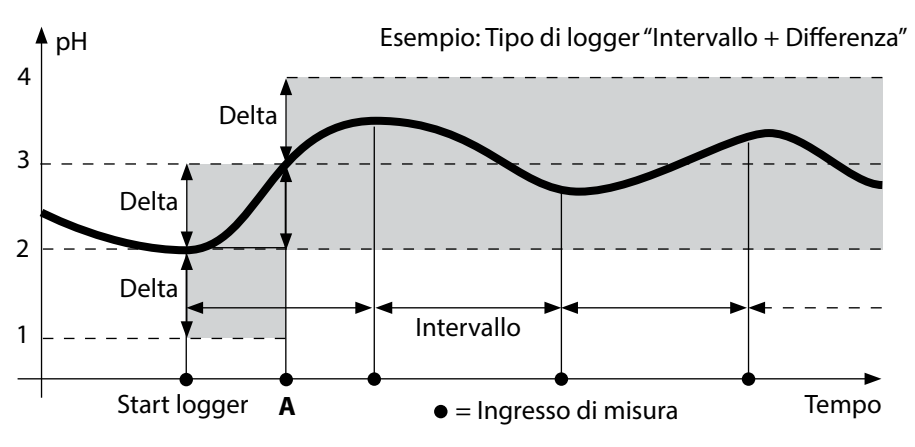

# Menu logger di dati

Visualizzazione logger

Selezione con i tasti direzionali, conferma con set

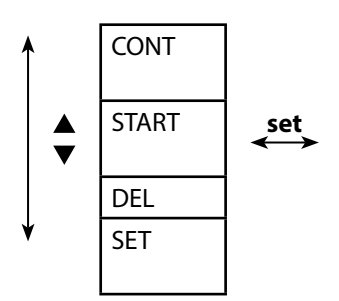

| Selezionare l'indirizzo di partenza e avviare il logger                  |
|--------------------------------------------------------------------------|
| di dati                                                                  |
| Cancella tutte le voci e avvia il logger di dati con                     |
| l'indirizzo di partenza 0001                                             |
| Cancellare tutte le voci                                                 |
| Selezionare e configurare il tipo di logger (vedere<br>tabella in basso) |

# Configurare il logger di dati

Condizione: il logger di dati è arrestato (premere **meas**).

Misurazione

### 🖌 STO

Il valore misurato viene mantenuto

Logger: CONT lampeggia

Logger: START lampeggia

Logger: DEL lampeggia

Logger: SET lampeggia

T

Logger: il tipo di logger attuale lampeggia Selezionare il tipo di logger desiderato con ▲▼: DIFF, INT, DIFF+INT oppure SHOT.

### 🖌 set

Selezionare i valori relativamente al tipo di logger con ▲▼ e confermare con **set**. Quando la configurazione è terminata, CONT lampeggia. È possibile avviare il logger di dati con START oppure CONT (vedere pagina 31).

### Configurare tipo di logger

| Tipo logger        | Selezione (preimpostazione in grassetto)             |                                     |  |  |
|--------------------|------------------------------------------------------|-------------------------------------|--|--|
| DIFF <sup>1)</sup> | Delta pH / mV                                        | OFF / pH 0.0114.00 / <b>pH 1.00</b> |  |  |
|                    |                                                      | OFF / 1 1000 mV / <b>1 mV</b>       |  |  |
|                    | Delta °C / °F                                        | OFF / 0.1 50.0 °C / <b>1.0 °C</b>   |  |  |
|                    |                                                      | OFF / 0.1100.0 °F / <b>1.0 °F</b>   |  |  |
| INT                | Intervallo                                           | h:mm:ss                             |  |  |
|                    |                                                      | 0:00:01 9:59:59 / <b>0:01:00</b>    |  |  |
| DIFF+INT           | DIFF                                                 | vedere tipo di logger DIFF          |  |  |
|                    | INT                                                  | vedere tipo di logger INT           |  |  |
| SHOT               | Viene memorizzata la grandezza attualmente impostata |                                     |  |  |

# Avviare il logger di dati con CONT

Condizione: il logger di dati è configurato. Dopo ogni spegnimento dell'apparecchio il logger di dati deve essere avviato nuovamente (eccezione: SHOT).

Misurazione

STO

Il valore misurato viene mantenuto

set

Logger: CONT lampeggia

🖌 set

L'indirizzo dell'ultimo valore memorizzato +1 lampeggia (proposta per l'indirizzo di partenza)

Se desiderato: selezionare l'indirizzo di partenza con  $\blacktriangle \nabla$ .

### 🖌 set

Il valore misurato viene memorizzato all'indirizzo di partenza selezionato (eccezione: SHOT). Viene visualizzato "... FREE MEMORY".

Vengono visualizzati i simboli "LOGGER" e "tipo di logger attivo".

# Avviare il logger di dati con START

Condizione: il logger di dati è configurato. Vengono cancellate tutte le voci presenti. La memorizzazione avviene dall'indirizzo di partenza 0001. Dopo ogni spegnimento dell'apparecchio il logger di dati deve essere avviato nuovamente (eccezione: SHOT).

Misurazione

🖌 сто

Il valore misurato viene mantenuto

Logger: CONT lampeggia

¥

Logger: START lampeggia

### ♦ set

Tutte le voci vengono cancellate. Viene visualizzato "5000 FREE MEMORY". Vengono visualizzati i simboli "LOGGER" e "tipo di logger attivo".

# Visualizzare logger di dati

Con il tasto **RCL** vengono visualizzati tutti i valori misurato memorizzati sul display. La comoda amministrazione del logger di dati è possibile tramite il software PC Paraly SW 112.

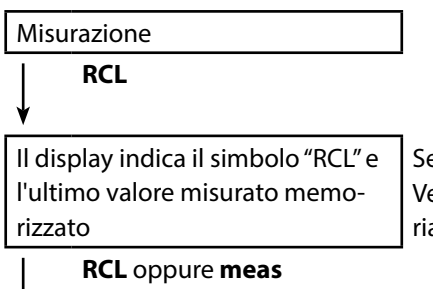

Selezionare l'indirizzo desiderato con ▲▼. Vengono visualizzati anche gli spazi di memoria vuoti.

Tornare alla misurazione.

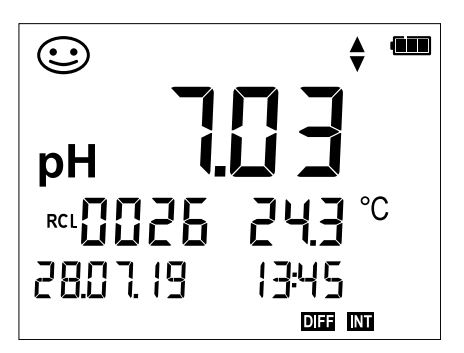

Esempio: valore misurato memorizzato 0026

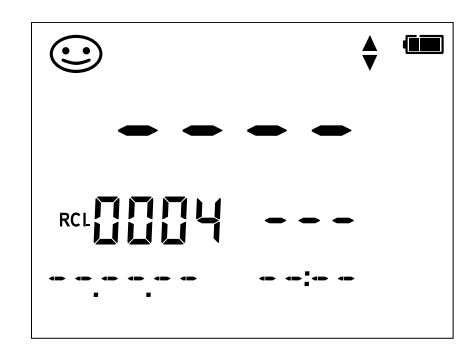

Esempio: spazio di memoria vuoto 0004

# Arrestare il logger di dati

Con il tasto **meas** è possibile arrestare il logger di dati in ogni momento.

Misurazione, logger attivato

meas

Il logger di dati viene arrestato. Non vengono più visualizzati i simboli "LOGGER" e "tipo di logger attivo". Esiste inoltre la possibilità, tramite **STO**, di mantenere un valore misurato e memorizzarlo quindi ad un indirizzo preferito.

## Cancellare il logger di dati

Tramite la selezione di "DEL" vengono cancellati tutti i set di dati.

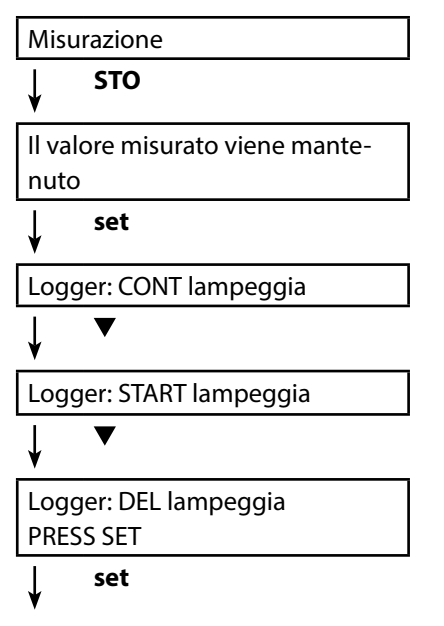

Tutti i set di dati vengono cancellati. Viene visualizzato "0000 DELETED".

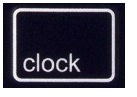

Il tasto **clock** richiama l'ora. Data e ora vengono visualizzati nel formato come selezionato nella configurazione. L'ora viene impostata come di seguito descritto.

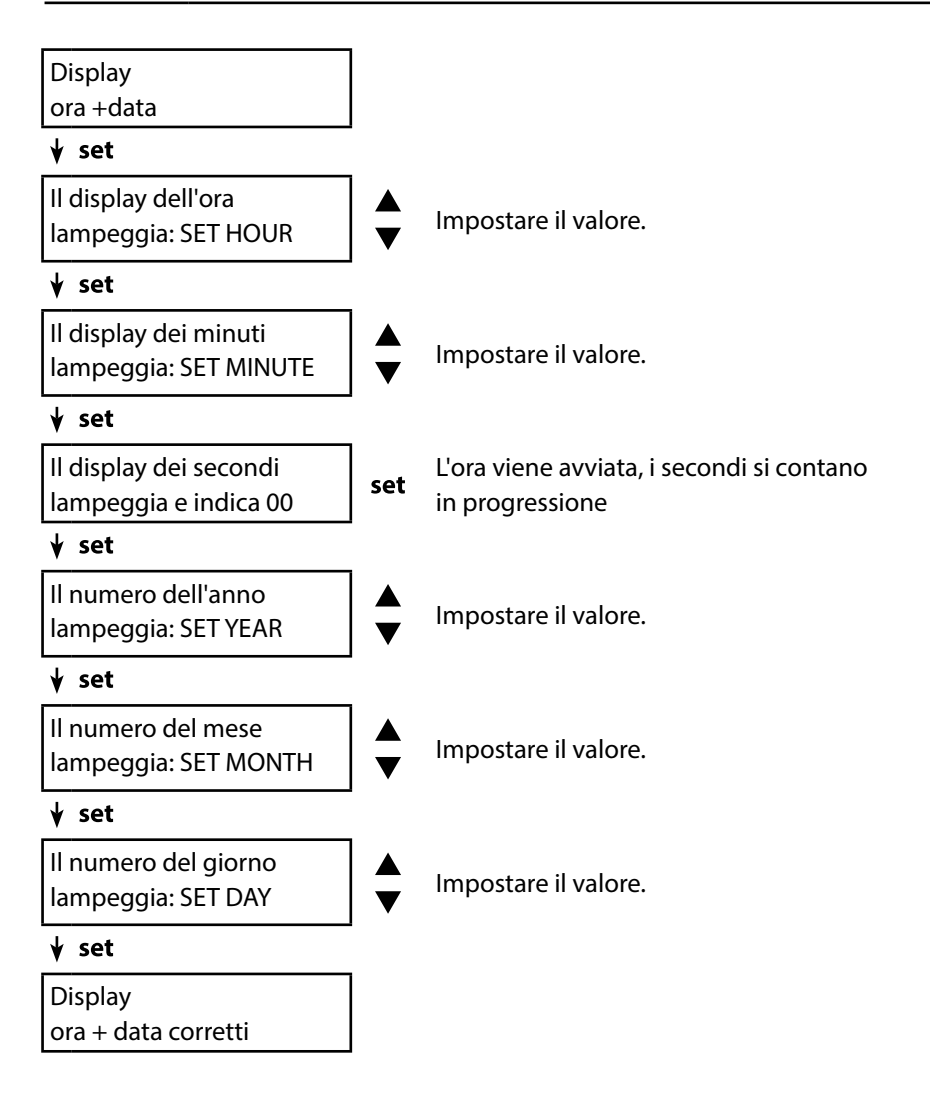

# **Opzione 001 SOP (Standard Operating Procedure)**

### Portata:

### Procedimento di calibrazione CAL SOP

Il procedimento di calibrazione deve essere configurato tramite il software PC Paraly SW 112. In questa sezione viene stabilita la sequenza di utilizzo dei tamponi. Le soluzioni tampone possono essere combinate da diversi gruppi di tamponi. Prestare attenzione alla distanza minima ammessa tra due soluzioni tampone di  $\Delta$  2 unità pH.

Per la calibrazione SOP vale quanto segue:

- Possono essere selezionati fino a 3 punti di calibrazione e 3 gruppi di tamponi.
- Può essere aggiunto un tampone di controllo.
- Per il tampone di controllo si può predefinire uno scostamento massimo (0 ... 0,5 unità pH) come Delta pH.

### **Controllo sensore**

Tramite il software PC Paraly SW 112 è possibile assegnare un sensore all'apparecchio di misurazione. Vedere le istruzioni per l'uso del software PC Paraly SW 112.

### Setup- / Cal- / Logger-Code

All'apparecchio o tramite software PC Paraly SW 112 è possibile assegnare codici di accesso, vedi pagina 37.

Configurazione: SETUP CODE

Calibrazione: CAL CODE

Logger di dati: LOGGER CODE

Con logger di dati senza codice di accesso è solo possibile la visualizzazione dei dati del logger (**RCL**).

### Calibrazione della temperatura

(Anche separatamente come opzione 002 TEMP.CAL)

# **Opzione 002 TEMP.CAL (Calibrazione della temperatura)**

Nei sensori Memosens è possibile eseguire una calibrazione a 1 punto della sonda termometrica interna. Descrizione vedi capitolo Calibrazione.

### Abilitazione opzioni / Inserimento TAN

set

Acquistando un'opzione si riceve un documento con un codice (TAN) per l'abilitazione di questa opzione nel proprio apparecchio. Premere il tasto **set** per richiamare la configurazione. Con i tasti freccia selezionare la funzione, ad es. "TAN TEMP CAL" per inserire il TAN e abilitare l'opzione.

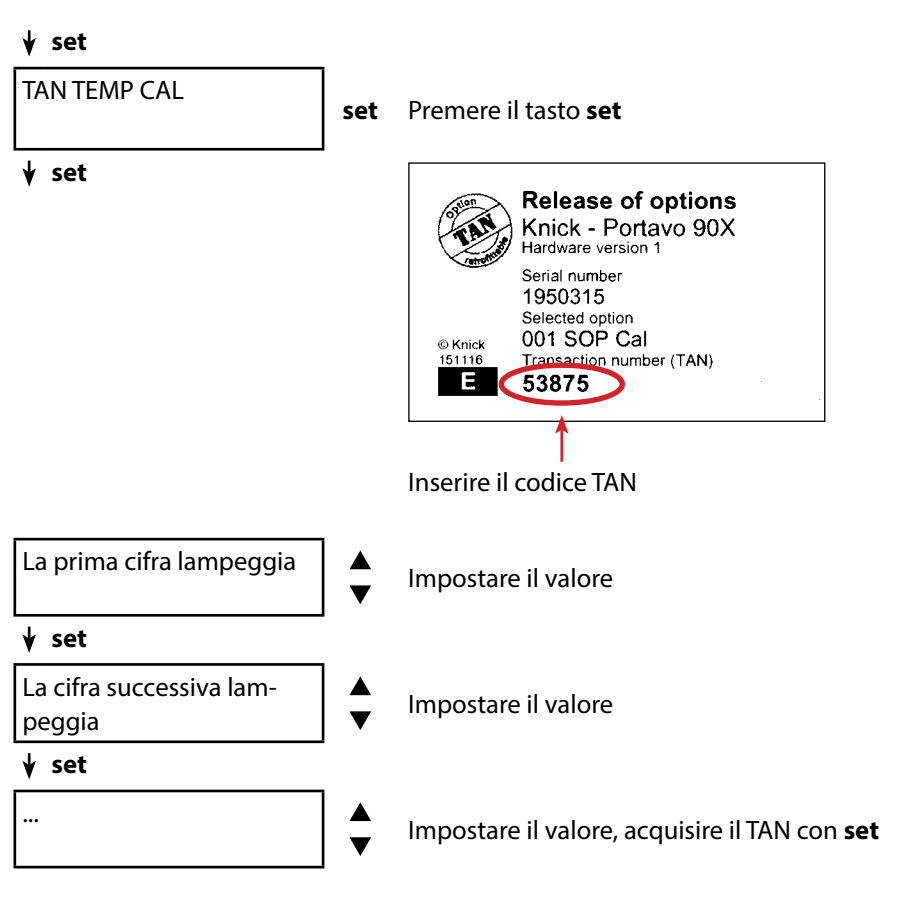

Una volta inserito correttamente il TAN l'apparecchio segnala "PASS" – l'opzione è disponibile.

# Codici di accesso per CONF, CAL e logger di dati

(solo con l'opzione 001 SOP)

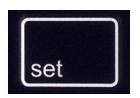

Il tasto set richiama la configurazione.

Con i tasti direzionali selezionare la funzione "SETUP CODE" per l'impostazione di un codice di accesso per la configurazione, "CAL CODE" per l'impostazione di un codice di accesso per la calibrazione e/o "LOGGER CODE" per l'impostazione di un codice di accesso per il logger di dati.

### Nota importante:

In caso di perdita del codice di accesso di SETUP, l'accesso al sistema è bloccato. Per ulteriori informazioni si vedano le pagine seguenti.

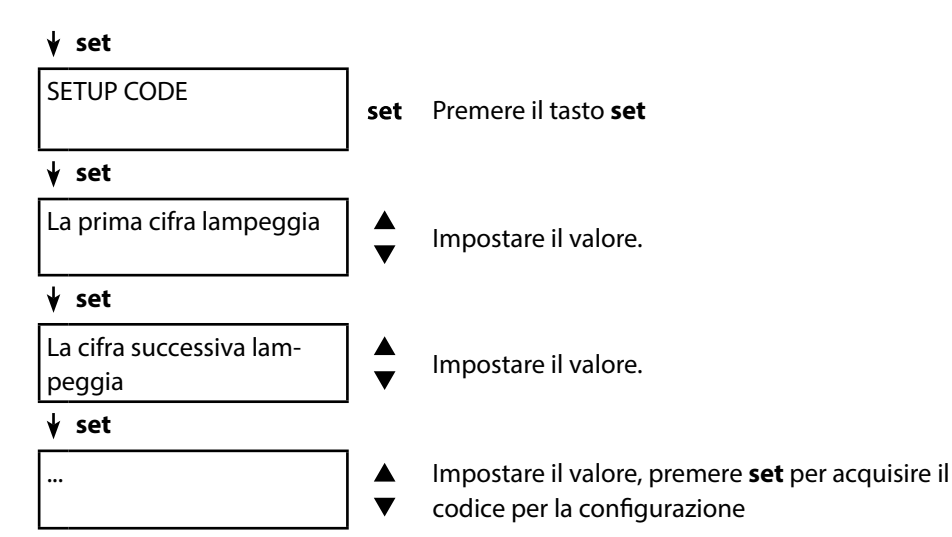

Quando si richiama la configurazione viene richiesto di inserire il codice di accesso. Se si desidera assegnare un codice di accesso per la calibrazione o per il logger di dati, selezionare "CAL CODE" o "LOGGER CODE" e procedere come descritto sopra. **Nota:** Con un codice di accesso "0000" la relativa funzione è liberamente accessibile.

### Immissione del TAN di emergenza

In caso di perdita del codice di accesso di SETUP, l'accesso al sistema è bloccato. Un TAN di emergenza (TAN RESCUE) può essere generato dal produttore. Allo scopo tenere a portata di mano il numero di serie del relativo apparecchio. In caso di domande contattare Knick Elektronische Messgeräte GmbH & Co. KG utilizzando i dati di contatto riportati sull'ultima pagina del presente documento.

Il menu per l'immissione del TAN di emergenza appare non appena viene inserito erroneamente per 3 volte il codice di accesso SETUP.

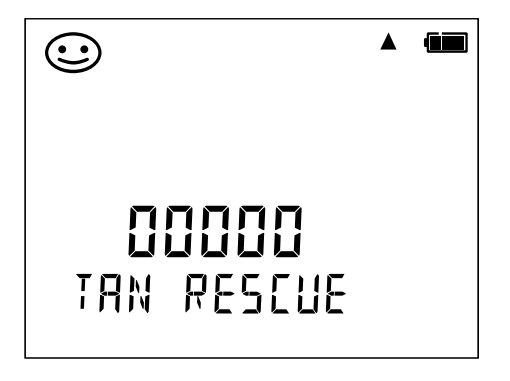

# Software PC Paraly SW 112

Il software PC Paraly SW 112 completa la serie di apparecchi Portavo e consente una comoda amministrazione dei dati raccolti con gli apparecchi di misurazione e un'impostazione semplice e chiara di tali apparecchi. Paraly SW 112 si collega automaticamente con il Portavo quando l'apparecchio di misurazione viene collegato alla porta USB del computer.

Il software PC Paraly SW 112 si contraddistingue per le seguenti caratteristiche:

- superficie Windows da utilizzare in modo intuitivo
- Semplice configurazione e amministrazione di numerosi apparecchi di misurazione
- Visualizzazione delle informazioni dell'apparecchio e del sensore
- Possibilità di inserimento di alcuni gruppi di tamponi
- Comoda amministrazione e valutazione del logger di dati
- Funzione esportazione per Microsoft Excel
- Funzione stampa
- Upgrade/Downgrade del firmware dell'apparecchio

**Nota**: Prima di un upgrade/downgrade del firmware dell'apparecchio, Portavo viene resettato alle impostazioni di default.

Prima dell'esecuzione del upgrade/downgrade effettuare i seguenti salvataggi:

- Leggere il logger di dati Portavo.
- Salvare la configurazione dell'apparecchio Portavo tramite Paraly.

Il software PC Paraly SW 112 incl. le istruzioni per l'uso dettagliate sono disponibili per il download al sito www.knick.de.

# 40 Messaggi di errore e dell'apparecchio

L'apparecchio di misurazione indica i messaggi di errore con "ERROR ..." sul display. Le indicazioni sullo stato del sensore vengono rappresentate con il simbolo "Sensoface" (felice, neutro, triste) ed event. con un'ulteriore indicazione ("INFO ...").

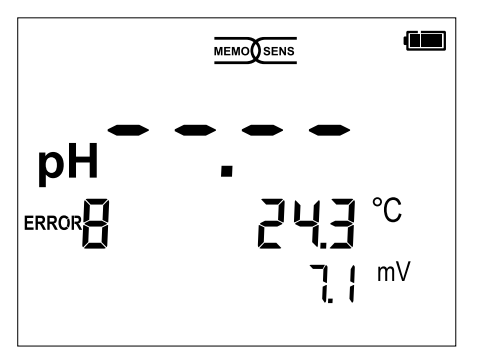

Esempio di messaggio di errore: ERROR 8 (mezzi di calibrazione identici)

Sensoface (è il simbolo "smiley") fornisce indicazioni sullo stato del sensore (necessità di manutenzione). Il dispositivo di misurazione è però ancora in grado di comunicare la grandezza di misurazione. Al termine di una calibrazione viene visualizzato lo smiley corrispondente di conferma (felice, neutro, triste) insieme ai dati di calibrazione. Sensoface è visibile altrimenti solo nella funzione di misurazione.

I più importanti messaggi di errore e i messaggi "Sensoface" si trovano sul lato interno del coperchio di protezione. Questi e tutti gli altri messaggi di errore con i loro rispettivi significati sono disponibili nelle seguenti tabelle.

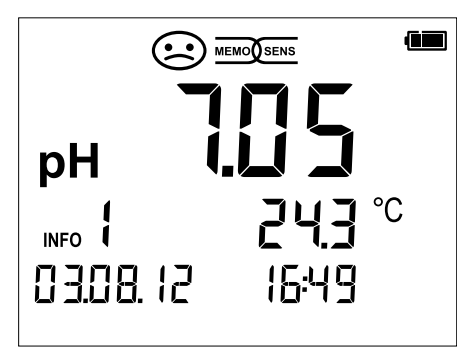

Esempio messaggio "Sensoface": INFO 1 (timer di calibrazione trascorso)

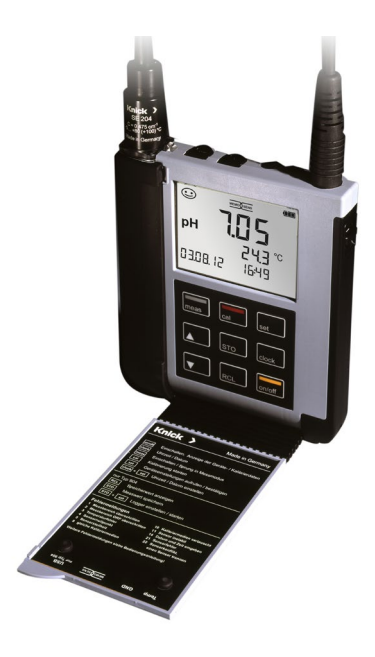

### Messaggi "Sensoface"

Il simbolo "Sensoface" rimanda come segue allo stato del sensore:

| Sensoface  | significa                              |
|------------|----------------------------------------|
| $\odot$    | Il sensore è corretto                  |
| $\bigcirc$ | Calibrare presto il sensore            |
| $\odot$    | Calibrare oppure sostituire il sensore |

Inoltre, sul display viene visualizzato "INFO ..." con i simboli "Sensoface neutro" e "Sensoface triste" per fornire un'indicazione sulla causa del peggioramento del sensore.

| Sensoface    | Nota   | Causa                                             |
|--------------|--------|---------------------------------------------------|
|              | INFO 1 | Timer di calibrazione                             |
|              | INFO 3 | Sensocheck                                        |
| $\sim$       | INFO 5 | Punto zero/ pendenza                              |
|              | INFO 6 | Tempo di risposta                                 |
| $\mathbf{U}$ | INFO 7 | ISFET: punto di lavoro (potenziale di asimmetria) |
|              | INFO 8 | ISFET: corrente di dispersione                    |
|              | INFO 9 | Offset ORP                                        |
|              |        |                                                   |

## Messaggi di errore

I seguenti messaggi di errore sono visualizzati sul display.

| Messaggio | Causa                                                              | Rimuovere l'errore                                                                                                    |
|-----------|--------------------------------------------------------------------|----------------------------------------------------------------------------------------------------|
| lampeggia | Batteria vuota                                                     | Sostituire le batterie                                                                                                    |
| ERROR 1   | Campo di misurazione pH<br>superato                                |                                                                                                    |
| ERROR 2   | Campo di misurazione ORP<br>superato                               | Controllate che le condizioni di misurazione corrispondano al campo di misurazione.                                                                                                    |
| ERROR 3   | Campo di misurazione<br>temperatura superato                       |                                                                                                    |
| ERROR 4   | Punto zero eccessivo /<br>insufficiente                            | Sciacquare con cura il sensore ed eseguire                                                                                                    |
| ERROR 5   | Pendenza del sensore<br>eccessiva / insufficiente                  | Sostituire altrimenti il sensore.                                                                                                    |
| ERROR 8   | Errore di calibrazione:<br>stesso tampone                          | Utilizzate il tampone con un altro valore<br>nominale prima di avviare la fase successiva<br>della calibrazione.                                                                                 |
| ERROR 9   | Errore di calibrazione:<br>tampone non conosciuto                  | Il gruppo tamponi impostato coincide con quello utilizzato?                                                                                                    |
| ERROR 10  | Mezzi di calibrazione invertiti                                    | Ripetere la calibrazione.                                                                                                    |
| ERROR 11  | Valore di misurazione instabile<br>Criterio di drift non raggiunto | Lasciare il sensore immerso nel liquido<br>finché la temperatura sia stabile.<br>Sostituire altrimenti il sensore.                                                                               |
| ERROR 14  | Ora e data non valide                                              | Impostare data e ora                                                                                                    |
| ERROR 18  | Configurazione non valida                                          | Riavvio, ripristinare le impostazioni di<br>fabbrica (Setup: DEFAULT YES),<br>configurare e calibrare.<br>Altrimenti restituire l'apparecchio.                                                   |
| ERROR 19  | Dati di taratura errati                                            | Apparecchio guasto, restituirlo.                                                                                                    |
| ERROR 21  | Errore sensore (Memosens)<br>o<br>Messaggio controllo sensore      | Collegare il sensore Memosens funzionante.<br>Con messaggio di controllo sensore attivato<br>nel software Paraly SW 112 se è stato colle-<br>gato un sensore non assegnato all'apparec-<br>chio. |
| ERROR 25  | Distanza del tampone (tabella<br>tamponi impostabile)              | Inserire nuovamente la tabella tamponi.                                                                                                    |

# Programma di fornitura

### Accessori/opzioni

| Articolo                                                                                                    | N. ordine      |
|----------------------------------------------------------------------------------------------------|----------------|
| Robusta valigetta da trasporto (per l'inserimento<br>dell'apparecchio di misurazione, del sensore,<br>delle piccole parti e delle istruzioni per l'uso) | ZU0934         |
| Batteria agli ioni di litio (solo per Portavo 904 PH)                                                                                                   | ZU0925         |
| Pozzetto di sostituzione (5 pezzi)                                                                                                    | ZU0929         |
| Adattatore per sensori di processo con Ø 12 mm e filettatura<br>PG 13,5 per l'utilizzo con il pozzetto                                                  | ZU0939         |
| Protezione sensore per sensori di processo con Ø 12 mm<br>e filettatura PG 13,5                                                                         | ZU1054         |
| Protezione sensore per sensori di processo con Ø 12 mm<br>e filettatura PG 13,5 in PVDF                                                                 | ZU1121         |
| Piedistallo per l'alloggiamento fino a 3 sensori<br>con piastra di base in acciaio inossidabile                                                         | ZU6953         |
| Cavo di misura con connettore M8 per sensori con connettore                                                                                             | Memosens       |
| Lunghezza 1,5 m / 4,92 ft                                                                                                    | CA/MS-001XFA-L |
| Lunghezza 2,9 m / 9,51 ft                                                                                                    | CA/MS-003XFA-L |
| Sonde termometriche                                                                                                    | N. ordine      |
| Sonda termometrica Pt1000                                                                                                    | ZU6959         |
| Sonda termometrica Pt1000 con testa angolare                                                                                                    | ZU0156         |

**Nota:** In caso di sensore Memosens collegato viene utilizzata la sonda termometrica del sensore Memosens. Se non è collegato alcun sensore Memosens, Portavo può essere utilizzato come strumento di misura della temperatura.

44

| Opzioni TAN                                                                                                    | N. ordine |
|----------------------------------------------------------------------------------------------------|-----------|
| SOP (Standard Operating Procedure): Procedimento di calibrazione<br>CAL SOP , gestione utenti, controllo sensore, regolazione della sonda<br>termometrica nel sensore Memosens (correzione dell'offset) | SW-P001   |
| Regolazione della sonda termometrica nel sensore Memosens<br>(correzione dell'offset)                                                                                                    | SW-P002   |
| Software PC Paraly SW112 per la configurazione e il firmware update:                                                                                                    |           |

Download gratuito al sito www.knick.de

### Sensori pH

Maggiori informazioni sulla nostra offerta sono reperibili su www.knick.de

### Soluzioni tampone Knick CaliMat

Soluzioni tampone pH di qualità pronte per l'uso

| Valore pH (20 °C/68 °F)   | Quantità    | N. ordine     |
|---------------------------|-------------|---------------|
| 2,00                      | 250 ml      | CS-P0200/250  |
| 4,00                      | 250 ml      | CS-P0400/250  |
|                           | 1000 ml     | CS-P0400/1000 |
|                           | 3000 ml     | CS-P0400/3000 |
| 7,00                      | 250 ml      | CS-P0700/250  |
|                           | 1000 ml     | CS-P0700/1000 |
|                           | 3000 ml     | CS-P0700/3000 |
| 9,00                      | 250 ml      | CS-P0900/250  |
|                           | 1000 ml     | CS-P0900/1000 |
|                           | 3000 ml     | CS-P0900/3000 |
| 12,00                     | 250 ml      | CS-P1200/250  |
| Set soluzioni campione (2 | 0 °C/68 °F) |               |
| Set 4,00                  | 3x 250 ml   | CS-PSET4      |
| Set 7,00                  | 3x 250 ml   | CS-PSET7      |
| Set 9,00                  | 3x 250 ml   | CS-PSET9      |
| Set 4,00, 7,00, 9,00      | ogni 250 ml | CS-PSET479    |
| Soluzione KCl, 3 molar    | 250 ml      | ZU0062        |

| Ingresso pH/mV                         | Presa per pH DIN 19 262 (13/4 mm)                         |                             |                                       |  |
|----------------------------------------|-----------------------------------------------------------|-----------------------------|---------------------------------------|--|
| Campo di misura del pH                 | -2 16                                                     |                             |                                       |  |
| Numeri decimali *)                     | 2 o 3                                                     |                             |                                       |  |
|                                        | Resistenza d'ingresso                                     | $1 \times 10^{12} \Omega$   | (0 35 °C/32 95 °F)                    |  |
|                                        | Corrente di ingresso                                      | 1 x 10 <sup>-12</sup> A     | (con TA, raddoppiamento ogni<br>10 K) |  |
| Ciclo di misura                        | ca. 1s                                                    |                             |                                       |  |
| Scostamento di misura 1,2,3)           | < 0,01 pH, CT < 0,001 pH                                  | H/K                         |                                       |  |
| Campo di misura mV                     | -1300 1300 mV                                             |                             |                                       |  |
| Ciclo di misura                        | ca. 1s                                                    |                             |                                       |  |
| Scostamento di misura 1,2,3)           | < 0,1 % val. mis. + 0,3 m                                 | V, CT < 0,03 m <sup>V</sup> | //K                                   |  |
| Ingresso temperatura                   | 2 x Ø 4 mm per sonda termometrica integrata o separata    |                             |                                       |  |
| Campi di misura                        | Sonda termometrica<br>NTC30                               | -20 120 °C/-4 248°F         |                                       |  |
|                                        | Sonda termometrica<br>Pt1000                              | -40 250 °                   | C/-40 482 °F                          |  |
| Ciclo di misura                        | ca. 1 s                                                   |                             |                                       |  |
| Scostamento di misura 1,2,3)           | < 0,2 K (T <sub>amb</sub> = 23 °C/73,4 °F); CT < 25 ppm/K |                             | pm/K                                  |  |
| Ingresso Memosens pH<br>(anche ISFET)  | Presa M8, 4 poli per cavo di laboratorio Memosens         |                             |                                       |  |
| Campi di visualizzazione <sup>4)</sup> | рН                                                        | -2,00 16,00                 |                                       |  |
|                                        | mV                                                        | -2000 20                    | 00 mV                                 |  |
|                                        | Temperatura                                               | -50 250 °                   | C/-58 482 °F                          |  |
| Ingresso Memosens<br>Redox             | Presa M8, 4 poli per cavo di laboratorio Memosens         |                             |                                       |  |
| Campi di visualizzazione <sup>4)</sup> | mV                                                        | -2000 20                    | 00 mV                                 |  |
|                                        | Temperatura                                               | -50 250 °                   | C/-58 482 °F                          |  |

| Adattamento del sensore        |                                                                                                    |                                                                                                    |  |
|--------------------------------|----------------------------------------------------------------------------------------------------|----------------------------------------------------------------------------------------------------|--|
| Modalità operative *)          | CALIMATIC                                                                                                    | Calibrazione con riconoscimento automatico del tampone                                                                                                    |  |
|                                | Manuale                                                                                                    | Calibrazione manuale con impostazione di singoli valori tampone                                                                                                    |  |
|                                | DATA INPUT                                                                                                    | Immissione dati di punto zero e pendenza                                                                                                    |  |
|                                | Calibrazione ISFET                                                                                                    | Impostazione del punto di lavoro ISFET                                                                                                    |  |
|                                | Cal-SOP (opzione TAN)                                                                                                    | Opzione software SW-P001: Determinazione<br>del tampone pH e sequenza delle fasi di cali-<br>brazione; determinazione dello scostamento<br>Delta per tampone di controllo                                                                                                    |  |
|                                | Calibrazione Redox                                                                                                    | Spostamento del punto zero con sensori<br>Redox o combinati pH/Redox                                                                                                    |  |
|                                | Calibrazione della tempe-<br>ratura (Opzione TAN)                                                                                                    | Opzione software SW-P002 per la regola-<br>zione della sonda termometrica nel sensore<br>Memosens (correzione dell'offset)                                                                                                    |  |
|                                | FREE CAL                                                                                                    | Libera selezione del procedimento di calibra-<br>zione                                                                                                    |  |
| Gruppi di tamponi Calimatic *) | -01- Mettler-Toledo<br>-02- Knick CaliMat<br>-03- Ciba (94)<br>-04- NIST tecnici<br>-05- NIST standard<br>-06- HACH<br>-07- Tamp. tecnici WTW<br>-08- Hamilton<br>-09- Reagecon<br>-10- DIN 19267<br>-U1- (User) | 2,00/4,01/7,00/9,21<br>2,00/4,00/7,00/9,00/12,00<br>2,06/4,00/7,00/10,00<br>1,68/4,00/7,00/10,01/12,46<br>1,679/4,006/6,865/9,180<br>4,01/7,00/10,01/12,00<br>2,00/4,01/7,00/10,01/12,00<br>2,00/4,01/7,00/10,01/12,00<br>2,00/4,00/7,00/9,00/12,00<br>1,09/4,65/6,79/9,23/12,75<br>caricabile tramite Paraly SW 112 |  |
| Campi di calibrazione amm.     | Punto zero<br>Con sensore Redox:<br>ΔmV (Offset)<br>Con sensore ISFET:<br>Punto di lavoro (asimme-<br>tria)                                                                                                    | 6 8 pH<br>-700 700 mV<br>-750 750 mV                                                                                                    |  |
|                                | Pendenza                                                                                                    | ca. 74 104 %                                                                                                    |  |
|                                | (event. indicazioni restrittive via Sensoface)                                                                                                    |                                                                                                    |  |
| Timer di calibrazione *)       | Intervallo preimpostazion                                                                                                    | e 1 99 giorni, disattivabile                                                                                                    |  |
| Sensoface                      | fornisce indicazioni sullo s                                                                                                    | tato del sensore                                                                                                    |  |
| Analisi di                     | punto zero/pendenza, tempo di risposta, intervallo di calibrazione,<br>vedere pag. 41                                                                                                    |                                                                                                    |  |

\*) programmabile dall'utilizzatore

| Collegamenti                                    | 1x presa per pH DIN 19 262,<br>2x prese 4 mm per sonda termometrica separata<br>1x presa M8, 4 poli per cavo di laboratorio Memosens<br>1x USB B micro per la trasmissione dei dati al PC<br><b>Portavo 904X:</b> Osservare le indicazioni di sicurezza durante l'utilizzo del<br>collegamento USB! |  |
|-------------------------------------------------|----------------------------------------------------------------------------------------------------|--|
| Display                                         | Display LCD STN a 7 segmenti con 3 righe e simboli                                                                                                    |  |
| Sensoface                                       | Visualizzazione dello stato (felice, neutro, triste)                                                                                                    |  |
| Messaggi di stato                               | Stato della batteria, logger                                                                                                    |  |
| Indicazioni                                     | Clessidra                                                                                                    |  |
| Tastiera                                        | [on/off], [cal], [meas], [set], [▲], [▼], [STO], [RCL], [clock]                                                                                                    |  |
| Logger di dati                                  | con oltre 5000 spazi di memoria                                                                                                    |  |
| Registrazione                                   | manuale, a intervalli oppure orientato agli eventi                                                                                                    |  |
| Comunicazione                                   | USB 2.0                                                                                                    |  |
| Profilo                                         | HID, installazione senza driver                                                                                                    |  |
| Utilizzo                                        | Scambio di dati e configurazione tramite il software PC Paraly SW 112                                                                                                    |  |
| Funzioni di diagnosi                            |                                                                                                    |  |
| Dati sensore<br>(solo Memosens)                 | Produttore, tipo di sensore, numero di serie, durata di esercizio                                                                                                    |  |
| Dati calibrazione                               | Data di calibrazione; punto zero, pendenza                                                                                                    |  |
| Autotest dell'apparecchio                       | Test automatico della memoria (FLASH, EEPROM, RAM)                                                                                                    |  |
| Dati dell'apparecchio                           | Tipo di apparecchio, versione software, versione hardware                                                                                                    |  |
| Conservazione dei dati                          | Parametri, dati di calibrazione > 10 anni                                                                                                    |  |
| CEM                                             | EN 61326-1 (requisiti generali)                                                                                                    |  |
| Emissione interferenze                          | Classe B (settore abitativo)                                                                                                    |  |
| Immunità alle interferenze                      | Settore industriale                                                                                                    |  |
|                                                 | EN 61326-2-3                                                                                                    |  |
|                                                 | (requisiti speciali per trasmettitore)                                                                                                    |  |
| <b>Protezione da esplosioni</b><br>Portavo 904X | Per i parametri di sicurezza intrinseca vedere Control Drawing.                                                                                                    |  |

| Conformità RoHS                            | come da Direttiva 2011/65/UE                                                                                                    |  |  |
|--------------------------------------------|----------------------------------------------------------------------------------------------------|--|--|
| Alimentazione ausiliaria                   |                                                                                                    |  |  |
| Portavo 904                                | Batterie 4x AA (mignon) alcaline oppure 4x batteria NiMH<br>oppure 1x batteria agli ioni di litio, caricabile tramite USB                                                                                                    |  |  |
| Portavo 904X                               | Batterie 4x AA<br>Per i tipi vedere Control Drawing n. 209.009-110                                                                                                    |  |  |
| Tempo di esercizio                         | ca. 1000 h (alcaline)                                                                                                    |  |  |
| Condizioni nominali di eserciz             | io                                                                                                    |  |  |
| Temperatura ambiente                       | -10 ℃ 55 ℃/ 14 122 ℉                                                                                                    |  |  |
| Temperatura ambiente 904X                  | $-10 \degree C \le Ta \le +40 \degree C$ T4Duracell MN1500 $-10 \degree C \le Ta \le +50 \degree C$ T3Energizer E91 $-10 \degree C \le Ta \le +50 \degree C$ T3Power One 4106 $-10 \degree C \le Ta \le +50 \degree C$ T3Panasonic Pro Power LR6 |  |  |
| Temperatura di trasporto/<br>conservazione | -25 70 °C/-13 158 °F                                                                                                    |  |  |
| Umidità relativa                           | 0 95 %, condensa brevemente ammessa                                                                                                    |  |  |
| Contenitore                                |                                                                                                    |  |  |
| Materiale                                  | PA12 GF30 (grigio argento RAL 7001) + TPE (nero)                                                                                                    |  |  |
| Tipo di protezione                         | IP66/67 con compensazione della pressione                                                                                                    |  |  |
| Dimensioni                                 | ca. 132 x 156 x 30 mm                                                                                                    |  |  |
| Peso                                       | ca. 500 g                                                                                                    |  |  |

49

#### -01- Mettler-Toledo

Valori nominali evidenziati.

| °C | рН   |      |      |      |
|----|------|------|------|------|
| 0  | 2.03 | 4.01 | 7.12 | 9.52 |
| 5  | 2.02 | 4.01 | 7.09 | 9.45 |
| 10 | 2.01 | 4.00 | 7.06 | 9.38 |
| 15 | 2.00 | 4.00 | 7.04 | 9.32 |
| 20 | 2.00 | 4.00 | 7.02 | 9.26 |
| 25 | 2.00 | 4.01 | 7.00 | 9.21 |
| 30 | 1.99 | 4.01 | 6.99 | 9.16 |
| 35 | 1.99 | 4.02 | 6.98 | 9.11 |
| 40 | 1.98 | 4.03 | 6.97 | 9.06 |
| 45 | 1.98 | 4.04 | 6.97 | 9.03 |
| 50 | 1.98 | 4.06 | 6.97 | 8.99 |
| 55 | 1.98 | 4.08 | 6.98 | 8.96 |
| 60 | 1.98 | 4.10 | 6.98 | 8.93 |
| 65 | 1.99 | 4.13 | 6.99 | 8.90 |
| 70 | 1.99 | 4.16 | 7.00 | 8.88 |
| 75 | 2.00 | 4.19 | 7.02 | 8.85 |
| 80 | 2.00 | 4.22 | 7.04 | 8.83 |
| 85 | 2.00 | 4.26 | 7.06 | 8.81 |
| 90 | 2.00 | 4.30 | 7.09 | 8.79 |
| 95 | 2.00 | 4.35 | 7.12 | 8.77 |

# **Tabelle tamponi**

рΗ

### -02- Knick CaliMat

Valori nominali evidenziati.

| °C | рН   |      |      |      |       |
|----|------|------|------|------|-------|
| 0  | 2.01 | 4.05 | 7.09 | 9.24 | 12.58 |
| 5  | 2.01 | 4.04 | 7.07 | 9.16 | 12.39 |
| 10 | 2.01 | 4.02 | 7.04 | 9.11 | 12.26 |
| 15 | 2.00 | 4.01 | 7.02 | 9.05 | 12.13 |
| 20 | 2.00 | 4.00 | 7.00 | 9.00 | 12.00 |
| 25 | 2.00 | 4.01 | 6.99 | 8.95 | 11.87 |
| 30 | 2.00 | 4.01 | 6.98 | 8.91 | 11.75 |
| 35 | 2.00 | 4.01 | 6.96 | 8.88 | 11.64 |
| 40 | 2.00 | 4.01 | 6.96 | 8.85 | 11.53 |
| 50 | 2.00 | 4.01 | 6.96 | 8.79 | 11.31 |
| 60 | 2.00 | 4.00 | 6.96 | 8.73 | 11.09 |
| 70 | 2.00 | 4.00 | 6.96 | 8.70 | 10.88 |
| 80 | 2.00 | 4.00 | 6.98 | 8.66 | 10.68 |
| 90 | 2.00 | 4.00 | 7.00 | 8.64 | 10.48 |

51

#### -03- Ciba (94)

Valori nominali: 2.06 4.00 7.00 10.00

| °C | рН                 |                    |                    |                    |
|----|--------------------|--------------------|--------------------|--------------------|
| 0  | 2.04               | 4.00               | 7.10               | 10.30              |
| 5  | 2.09               | 4.02               | 7.08               | 10.21              |
| 10 | 2.07               | 4.00               | 7.05               | 10.14              |
| 15 | 2.08               | 4.00               | 7.02               | 10.06              |
| 20 | 2.09               | 4.01               | 6.98               | 9.99               |
| 25 | 2.08               | 4.02               | 6.98               | 9.95               |
| 30 | 2.06               | 4.00               | 6.96               | 9.89               |
| 35 | 2.06               | 4.01               | 6.95               | 9.85               |
| 40 | 2.07               | 4.02               | 6.94               | 9.81               |
| 45 | 2.06               | 4.03               | 6.93               | 9.77               |
| 50 | 2.06               | 4.04               | 6.93               | 9.73               |
| 55 | 2.05               | 4.05               | 6.91               | 9.68               |
| 60 | 2.08               | 4.10               | 6.93               | 9.66               |
| 65 | 2.07 1)            | 4.10 <sup>1)</sup> | 6.92 <sup>1)</sup> | 9.61 <sup>1)</sup> |
| 70 | 2.07               | 4.11               | 6.92               | 9.57               |
| 75 | 2.04 <sup>1)</sup> | 4.13 <sup>1)</sup> | 6.92 <sup>1)</sup> | 9.54 <sup>1)</sup> |
| 80 | 2.02               | 4.15               | 6.93               | 9.52               |
| 85 | 2.03 <sup>1)</sup> | 4.17 <sup>1)</sup> | 6.95 <sup>1)</sup> | 9.47 <sup>1)</sup> |
| 90 | 2.04               | 4.20               | 6.97               | 9.43               |
| 95 | 2.05 1)            | 4.22 <sup>1)</sup> | 6.99 <sup>1)</sup> | 9.38 <sup>1)</sup> |

1) estrapolato

### -04- Tamponi tecnici a norma NIST

Valori nominali evidenziati.

| °C | рН    |       |       |                    |                     |
|----|-------|-------|-------|--------------------|---------------------|
| 0  | 1.67  | 4.00  | 7.115 | 10.32              | 13.42               |
| 5  | 1.67  | 4.00  | 7.085 | 10.25              | 13.21               |
| 10 | 1.67  | 4.00  | 7.06  | 10.18              | 13.01               |
| 15 | 1.67  | 4.00  | 7.04  | 10.12              | 12.80               |
| 20 | 1.675 | 4.00  | 7.015 | 10.06              | 12.64               |
| 25 | 1.68  | 4.005 | 7.00  | 10.01              | 12.46               |
| 30 | 1.68  | 4.015 | 6.985 | 9.97               | 12.30               |
| 35 | 1.69  | 4.025 | 6.98  | 9.93               | 12.13               |
| 40 | 1.69  | 4.03  | 6.975 | 9.89               | 11.99               |
| 45 | 1.70  | 4.045 | 6.975 | 9.86               | 11.84               |
| 50 | 1.705 | 4.06  | 6.97  | 9.83               | 11.71               |
| 55 | 1.715 | 4.075 | 6.97  | 9.83 <sup>1)</sup> | 11.57               |
| 60 | 1.72  | 4.085 | 6.97  | 9.83 <sup>1)</sup> | 11.45               |
| 65 | 1.73  | 4.10  | 6.98  | 9.83 <sup>1)</sup> | 11.45 <sup>1)</sup> |
| 70 | 1.74  | 4.13  | 6.99  | 9.83 <sup>1)</sup> | 11.45 <sup>1)</sup> |
| 75 | 1.75  | 4.14  | 7.01  | 9.83 <sup>1)</sup> | 11.45 <sup>1)</sup> |
| 80 | 1.765 | 4.16  | 7.03  | 9.83 <sup>1)</sup> | 11.45 <sup>1)</sup> |
| 85 | 1.78  | 4.18  | 7.05  | 9.83 <sup>1)</sup> | 11.45 <sup>1)</sup> |
| 90 | 1.79  | 4.21  | 7.08  | 9.83 <sup>1)</sup> | 11.45 <sup>1)</sup> |
| 95 | 1.805 | 4.23  | 7.11  | 9.83 <sup>1)</sup> | 11.45 <sup>1)</sup> |

1) valori integrati

рН

### -05- NIST Standard (DIN 19266: 2015-05)

Valori nominali evidenziati.

| °C | рН    |       |       |       |        |
|----|-------|-------|-------|-------|--------|
| 0  | 1.666 | 4.000 | 6.984 | 9.464 |        |
| 5  | 1.668 | 3.998 | 6.951 | 9.395 | 13.207 |
| 10 | 1.670 | 3.997 | 6.923 | 9.332 | 13.003 |
| 15 | 1.672 | 3.998 | 6.900 | 9.276 | 12.810 |
| 20 | 1.675 | 4.000 | 6.881 | 9.225 | 12.627 |
| 25 | 1.679 | 4.005 | 6.865 | 9.180 | 12.454 |
| 30 | 1.683 | 4.011 | 6.853 | 9.139 | 12.289 |
| 35 | 1.688 | 4.018 | 6.844 | 9.102 | 12.133 |
| 37 |       | 4.022 | 6.841 | 9.088 |        |
| 38 | 1.691 |       |       |       | 12.043 |
| 40 | 1.694 | 4.027 | 6.838 | 9.068 | 11.984 |
| 45 |       |       |       |       | 11.841 |
| 50 | 1.707 | 4.050 | 6.833 | 9.011 | 11.705 |
| 55 | 1.715 | 4.075 | 6.834 | 8.985 | 11.574 |
| 60 | 1.723 | 4.091 | 6.836 | 8.962 | 11.449 |
| 70 | 1.743 | 4.126 | 6.845 | 8.921 |        |
| 80 | 1.766 | 4.164 | 6.859 | 8.885 |        |
| 90 | 1.792 | 4.205 | 6.877 | 8.850 |        |
| 95 | 1.806 | 4.227 | 6.886 | 8.833 |        |

**Nota:** i valori di pH(S) delle singole cariche dei materiali di riferimento vengono documentati in un certificato emesso da un laboratorio accreditato che viene allegato ai corrispondenti materiali tampone. Soltanto questi valori di pH(S) possono essere utilizzati come valori standard dei materiali tampone di riferimento secondari. Di conseguenza, questa normativa non contiene alcuna tabella con valori di pH standard utilizzabili nella pratica. La tabella sopra riportata indica alcuni esempi di valore di pH(S) soltanto come orientamento.

# Tabelle tamponi

рΗ

### -06- HACH

Valori nominali: 4.01 7.00 10.01 (± 0.02 a 25 °C)

| °C | рН   |       |       |
|----|------|-------|-------|
| 0  | 4.00 | 7.118 | 10.30 |
| 5  | 4.00 | 7.087 | 10.23 |
| 10 | 4.00 | 7.059 | 10.17 |
| 15 | 4.00 | 7.036 | 10.11 |
| 20 | 4.00 | 7.016 | 10.05 |
| 25 | 4.01 | 7.00  | 10.00 |
| 30 | 4.01 | 6.987 | 9.96  |
| 35 | 4.02 | 6.977 | 9.92  |
| 40 | 4.03 | 6.97  | 9.88  |
| 45 | 4.05 | 6.965 | 9.85  |
| 50 | 4.06 | 6.964 | 9.82  |
| 55 | 4.07 | 6.965 | 9.79  |
| 60 | 4.09 | 6.968 | 9.76  |
| 65 | 4.10 | 6.98  | 9.71  |
| 70 | 4.12 | 7.00  | 9.66  |
| 75 | 4.14 | 7.02  | 9.63  |
| 80 | 4.16 | 7.04  | 9.59  |
| 85 | 4.18 | 7.06  | 9.56  |
| 90 | 4.21 | 7.09  | 9.52  |
| 95 | 4.24 | 7.12  | 9.48  |

### -07- Tamponi tecnici WTW

Valori nominali evidenziati.

| °C | рН   |      |      |       |
|----|------|------|------|-------|
| 0  | 2.03 | 4.01 | 7.12 | 10.65 |
| 5  | 2.02 | 4.01 | 7.09 | 10.52 |
| 10 | 2.01 | 4.00 | 7.06 | 10.39 |
| 15 | 2.00 | 4.00 | 7.04 | 10.26 |
| 20 | 2.00 | 4.00 | 7.02 | 10.13 |
| 25 | 2.00 | 4.01 | 7.00 | 10.00 |
| 30 | 1.99 | 4.01 | 6.99 | 9.87  |
| 35 | 1.99 | 4.02 | 6.98 | 9.74  |
| 40 | 1.98 | 4.03 | 6.97 | 9.61  |
| 45 | 1.98 | 4.04 | 6.97 | 9.48  |
| 50 | 1.98 | 4.06 | 6.97 | 9.35  |
| 55 | 1.98 | 4.08 | 6.98 |       |
| 60 | 1.98 | 4.10 | 6.98 |       |
| 65 | 1.99 | 4.13 | 6.99 |       |
| 70 | 2.00 | 4.16 | 7.00 |       |
| 75 | 2.00 | 4.19 | 7.02 |       |
| 80 | 2.00 | 4.22 | 7.04 |       |
| 85 | 2.00 | 4.26 | 7.06 |       |
| 90 | 2.00 | 4.30 | 7.09 |       |
| 95 | 2.00 | 4.35 | 7.12 |       |

#### -08- Hamilton

Valori nominali evidenziati.

| °C | рН   |      |      |       |       |
|----|------|------|------|-------|-------|
| 0  | 1.99 | 4.01 | 7.12 | 10.19 | 12.46 |
| 5  | 1.99 | 4.01 | 7.09 | 10.19 | 12.46 |
| 10 | 2.00 | 4.00 | 7.06 | 10.15 | 12.34 |
| 15 | 2.00 | 4.00 | 7.04 | 10.11 | 12.23 |
| 20 | 2.00 | 4.00 | 7.02 | 10.06 | 12.11 |
| 25 | 2.00 | 4.01 | 7.00 | 10.01 | 12.00 |
| 30 | 1.99 | 4.01 | 6.99 | 9.97  | 11.90 |
| 35 | 1.98 | 4.02 | 6.98 | 9.92  | 11.80 |
| 40 | 1.98 | 4.03 | 6.97 | 9.86  | 11.70 |
| 45 | 1.97 | 4.04 | 6.97 | 9.83  | 11.60 |
| 50 | 1.97 | 4.06 | 6.97 | 9.79  | 11.51 |
| 55 | 1.97 | 4.08 | 6.98 | 9.77  | 11.51 |
| 60 | 1.97 | 4.10 | 6.98 | 9.75  | 11.51 |
| 65 | 1.97 | 4.13 | 6.99 | 9.74  | 11.51 |
| 70 | 1.97 | 4.16 | 7.00 | 9.73  | 11.51 |
| 75 | 1.97 | 4.19 | 7.02 | 9.73  | 11.51 |
| 80 | 1.97 | 4.22 | 7.04 | 9.73  | 11.51 |
| 85 | 1.97 | 4.26 | 7.06 | 9.74  | 11.51 |
| 90 | 1.97 | 4.30 | 7.09 | 9.75  | 11.51 |
| 95 | 1.97 | 4.35 | 7.09 | 9.75  | 11.51 |

57

#### -09- Reagecon

Valori nominali evidenziati.

| °C | рН                 |                      |                    |                      |                     |
|----|--------------------|----------------------|--------------------|----------------------|---------------------|
| 0  | 2.01 1)            | 4.01 <sup>1)</sup>   | 7.07 <sup>1)</sup> | 9.18 <sup>1)</sup>   | 12.54 <sup>1)</sup> |
| 5  | 2.01 1)            | 4.01 <sup>1)</sup>   | 7.07 <sup>1)</sup> | 9.18 <sup>1)</sup>   | 12.54 <sup>1)</sup> |
| 10 | 2.01               | 4.00                 | 7.07               | 9.18                 | 12.54               |
| 15 | 2.01               | 4.00                 | 7.04               | 9.12                 | 12.36               |
| 20 | 2.01               | 4.00                 | 7.02               | 9.06                 | 12.17               |
| 25 | 2.00               | 4.00                 | 7.00               | 9.00                 | 12.00               |
| 30 | 1.99               | 4.01                 | 6.99               | 8.95                 | 11.81               |
| 35 | 2.00               | 4.02                 | 6.98               | 8.90                 | 11.63               |
| 40 | 2.01               | 4.03                 | 6.97               | 8.86                 | 11.47               |
| 45 | 2.01               | 4.04                 | 6.97               | 8.83                 | 11.39               |
| 50 | 2.00               | 4.05                 | 6.96               | 8.79                 | 11.30               |
| 55 | 2.00               | 4.07                 | 6.96               | 8.77                 | 11.13               |
| 60 | 2.00               | 4.08                 | 6.96               | 8.74                 | 10.95               |
| 65 | 2.00 <sup>1)</sup> | 4.10 <sup>1)</sup>   | 6.99 <sup>1)</sup> | 8.70 <sup>1)</sup> ) | 10.95 <sup>1)</sup> |
| 70 | 2.00 <sup>1)</sup> | 4.12 <sup>1)</sup> ) | 7.00 <sup>1)</sup> | 8.67 <sup>1)</sup>   | 10.95 <sup>1)</sup> |
| 75 | 2.00 <sup>1)</sup> | 4.14 <sup>1)</sup>   | 7.02 <sup>1)</sup> | 8.64 <sup>1)</sup>   | 10.95 <sup>1)</sup> |
| 80 | 2.00 <sup>1)</sup> | 4.16 <sup>1)</sup>   | 7.04 <sup>1)</sup> | 8.62 <sup>1)</sup>   | 10.95 <sup>1)</sup> |
| 85 | 2.00 1)            | 4.18 <sup>1)</sup>   | 7.06 <sup>1)</sup> | 8.60 <sup>1)</sup>   | 10.95 <sup>1)</sup> |
| 90 | 2.00 <sup>1)</sup> | 4.21 <sup>1)</sup>   | 7.09 <sup>1)</sup> | 8.58 <sup>1)</sup>   | 10.95 <sup>1)</sup> |
| 95 | 2.00 1)            | 4.24 <sup>1)</sup>   | 7.12 <sup>1)</sup> | 8.56 <sup>1)</sup>   | 10.95 <sup>1)</sup> |

1) valori integrati

# **Tabelle tamponi**

рΗ

#### -10- DIN 19267

Valori nominali evidenziati.

| °C | рН                 |                    |                    |                    |                     |
|----|--------------------|--------------------|--------------------|--------------------|---------------------|
| 0  | 1.08               | 4.67               | 6.89               | 9.48               | 13.95 <sup>1)</sup> |
| 5  | 1.08               | 4.67               | 6.87               | 9.43               | 13.63 <sup>1)</sup> |
| 10 | 1.09               | 4.66               | 6.84               | 9.37               | 13.37               |
| 15 | 1.09               | 4.66               | 6.82               | 9.32               | 13.16               |
| 20 | 1.09               | 4.65               | 6.80               | 9.27               | 12.96               |
| 25 | 1.09               | 4.65               | 6.79               | 9.23               | 12.75               |
| 30 | 1.10               | 4.65               | 6.78               | 9.18               | 12.61               |
| 35 | 1.10               | 4.65               | 6.77               | 9.13               | 12.45               |
| 40 | 1.10               | 4.66               | 6.76               | 9.09               | 12.29               |
| 45 | 1.10               | 4.67               | 6.76               | 9.04               | 12.09               |
| 50 | 1.11               | 4.68               | 6.76               | 9.00               | 11.89               |
| 55 | 1.11               | 4.69               | 6.76               | 8.96               | 11.79               |
| 60 | 1.11               | 4.70               | 6.76               | 8.92               | 11.69               |
| 65 | 1.11               | 4.71               | 6.76               | 8.90               | 11.56               |
| 70 | 1.11               | 4.72               | 6.76               | 8.88               | 11.43               |
| 75 | 1.11               | 4.73               | 6.77               | 8.86               | 11.31               |
| 80 | 1.12               | 4.75               | 6.78               | 8.85               | 11.19               |
| 85 | 1.12               | 4.77               | 6.79               | 8.83               | 11.09               |
| 90 | 1.13               | 4.79               | 6.80               | 8.82               | 10.99               |
| 95 | 1.13 <sup>1)</sup> | 4.82 <sup>1)</sup> | 6.81 <sup>1)</sup> | 8.81 <sup>1)</sup> | 10.89 <sup>1)</sup> |

1) estrapolato

60

0000 DELETED (visualizzazione "Cancella i set di dati") 33

### A

Accensione dell'apparecchio 15 Accessori 43 Aggancio dell'apparecchio 9 Ambiente a rischio di esplosioni, batterie 13 Appendere l'apparecchio 9 Arrestare il logger di dati 33 Attivare il logger 31 Avvertenze sulla sicurezza 6 Avviare il logger di dati con CONT 31 Avviare il logger di dati con START 31

### В

Batteria agli ioni di litio 12 Batteria agli ioni di litio (accessori) 43 Batterie, capacità 13 Batterie, inserire 12 Batterie mignon 12 Batterie per l'impiego in ambienti a rischio di esplosione 13 Bloccare il logger di dati 33

### C

CAL CODE 35 Calibrazione automatica (Calimatic) 17 Calibrazione, controllo di accesso 35 Calibrazione ISEET 20 Calibrazione manuale 18 Calibrazione ORP OFFSET 22 Calibrazione pH, Calimatic 17 Calibrazione pH, CAL SOP (opzione) 21 Calibrazione pH, FREE CAL 24 Calibrazione pH, immissione dati 19 Calibrazione pH, manuale 18 Calibrazione Redox 22 Calibrazione SOP 21 Calibrazione TEMP. OFFSET (opzione) 23 Calimatic, calibrazione automatica 17 CaliMat (soluzioni tampone) 45 CAL SOP, calibrazione 21

CAL SOP (opzione 001) 35 Campo Delta (logger di dati) 28 Cancellare il logger di dati 33 Capacità della batteria 13 Caratteristiche 7,8 Caratteristiche del prodotto 7 Cavo di collegamento Memosens 14 Cavo di laboratorio per sensori Memosens 43 Cavo Memosens (accessori) 43 Classe di temperatura 13 clock (impostare ora e data) 34 Codice articolo (accessori) 43 Codici di accesso (opzione) 35 Collegamento del sensore 14 Collegamento sonda termometrica 14 Collegamento USB (batteria) 12 Collegamento USB micro 7 Collegamento USB, micro 7 Commutare la visualizzazione dei valori misurati 25 Commutazione della visualizzazione dei valori misurati 25 Configurare il logger di dati 29 Configurazione apparecchio pH 16 Configurazione, controllo di accesso 35 Configurazione pH 16 CONT, avviare il logger di dati 31 Contenuto della fornitura 6 Controllo sensore (opzione) 35 Coperchio di protezione 9

### D

Data 34 Dati dell'apparecchio 46 Dati memorizzati, visualizzare 32 Dati tecnici 46 Differenza + intervallo (modalità operativa logger di dati) 28 Differenza (modalità operativa logger di dati) 28 Display 10 Display ora e data 34 Display, simboli 15 Duracell MN1500, batteria 13 61

### Е

Elementi di comando 11 Energizer E91, batteria 13 ERROR (messaggi di errore) 42 Esecuzione calibrazione della temperatura (TEMP. OFFSET, opzione) 23 Eseguire il log manuale 27

### F

Features 7 FREE CAL, libera selezione del procedimento di calibrazione (pH) 24 Funzioni comfort 8

#### G

Gancio 9 Gruppi di tamponi 45 Gruppi di tamponi, alcuni inserimenti (pH) 39

#### I

Impiego in ambienti a rischio di esplosione 7 Impostare l'orologio 34 Impostazione logger di dati 29 Impostazione manuale temperatura 25 Impostazioni configurazione pH 16 Impostazioni parametri (configurazione pH) 16 Indirizzo di partenza (logger di dati) 27 INFO, messaggi 41 Ingresso pH analogico 14 Inserimento dati (calibrazione pH) 19 Inserimento delle batterie 12 Inserimento di alcuni gruppi di tamponi (pH) 39 Inserimento TAN 36 Installazione dell'apparecchio 9 Interfacce 14 Interruzione del logger di dati 33 Intervallo (modalità operativa logger di dati) 27 Introduzione 7 ISFET, calibrazione 20

### Κ

Keypad 11 Knick CaliMat (soluzioni tampone) 45

### L

LOGGER CODE 35 Logger di dati 26 Logger di dati, controllo di accesso 35 Logger di dati, simboli 26 Logger, visualizzare i dati 32

#### Μ

Mantenere il valore misurato 27 meas, accendere l'apparecchio 15 Memoria valore misurato 26 Memorizzare il valore misurato attuale 27 Memorizzazione ciclica dei valori misurati 27 Memorizzazione continua dei valori misurati 27 Memorizzazione per i valori misurati 26 Memosens 8 Memosens cavo di collegamento 14 Menu logger di dati 29 Messaggi dell'apparecchio 40 Messaggi di errore 40 Messaggi di errore, panoramica 42 Messaggi Sensoface 41 Messa in servizio 12 Misurazione 25 Modalità operative del logger di dati 27

### Ν

N. ordine (accessori) 43

### 0

on/off, accendere l'apparecchio 15 Opzione 001 calibrazione SOP 21 Opzione 001 SOP 35 Opzione 002 TEMP. OFFSET 35 Opzioni, inserimento TAN 36 Opzioni, numeri d'ordine 44 Opzioni, panoramica 35 Ora e data, display 34 Orologio tempo reale 7

# 64

### Ρ

Panasonic Pro Power LR6, batteria 13 Panoramica 7 Panoramica configurazione pH 16 Panoramica messaggi di errore 42 Panoramica tabella configurazione pH 16 Paraly SW 112 (software PC) 39 Parametrizzazione del logger di dati 29 Piedistallo (accessori) 43 Pittogrammi 15 Portavo 904 X 12 Power One 4106, batteria 13 Pozzetto di sostituzione (accessori) 43 Presa micro USB 14 Presentazione del prodotto 7 Programma di fornitura 43 Protezione sensore (accessori) 43

### R

RCL, visualizzare il logger di dati 32 Restituzione 3 Riparazione 3 Ripristino impostazioni di default 16

### S

Sensoface 8 Sensoface, significazione 41 Sensore, collegamento 14 Sensore pH 14 Sensore senza sonda termometrica 25 Sensori Memosens 14 SETUP CODE 35 Setup (configurazione pH) 16 SHOT (modalità operativa logger di dati) 27 Simboli nel display 15 Simboli per il logger di dati 26 Simbolo batteria 13 Simbolo triangolo 11 Smaltimento 3 Smiley (simbolo sul display) 8 Software PC Paraly SW 112 39

Soluzioni tampone Knick CaliMat 45 Soluzioni tampone pH 45 Sonda termometrica (accessori) 43 SOP, opzione (Standard Operating Procedure) 35 Specifiche 46 START, avviare il logger di dati 31 Struttura del menu di configurazione pH 16 Struttura di comando del logger di dati 29 Struttura menu logger di dati 29

### Т

T3, classe di temperatura 13 T4, classe di temperatura 13 Tabella messaggi di errore 42 Tabelle tamponi 50 TAN di emergenza 38 Targhetta di identificazione 9 Tasti direzionali 11 Tastiera 11 Tasto cal 11 Tasto clock 11 Tasto meas 11 Tasto on/off 11 Tasto RCL 11 Tasto set 11 Tasto STO 11 Tasto STO, log manuale 27 Tipo di logger, configurazione 30 Tipo di logger (modalità operative del logger di dati) 27 Trasduttore 14

### U

USB, collegamento 12 Utilizzo secondo destinazione 7

#### V

Valigetta da trasporto (accessori) 43 Valore misurato, memorizzare 27 Vano batterie 12 Visualizzazione dati memorizzati 32 Visualizzazione del logger di dati sul display 26 Visualizzazione stato di carica della batteria 7

# 66

# Indice

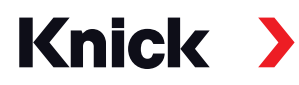

Knick Elektronische Messgeräte GmbH & Co. KG

### Centrale

Beuckestraße 22 • 14163 Berlino Germania Tel.: +49 30 80191-0 Fax: +49 30 80191-200 info@knick.de www.knick.de **Rappresentanti locali** www.knick-international.com

Copyright 2021 • Con riserva di modifiche Versione: 3 Questo documento è stato pubblicato il 31.03.2021 I documenti attuali possono essere scaricati dal nostro sito web sotto il prodotto corrispondente.

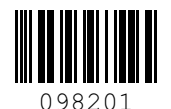

TA-209.4PH-KNIT03